# Potwierdzenie zamówienia

Instrukcja dotycząca procesu potwierdzania zamówień

Sieć biznesowa dostawców

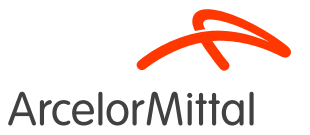

#### Spis treści

1. <u>Wstęp</u>

- 2. Jak utworzyć potwierdzenie obejmujące całe zamówienie
- 3. Jak anulować całe zamówienie
- 4. Jak usunąć jedną pozycję
- 5. Jak poprosić o zmianę ceny
- 6. Jak poprosić o zmianę ilości
- 7. Jak zmienić datę dostawy
- 8. Jak podzielić dostawę na części
- 9. Koncentracja na usługach
  - a) Jak poprosić o zmianę ilości
  - b) Jak zmienić datę dostawy
  - c) Jak poprosić o zmianę ceny
- 10. Koncentracja na zamówieniach objętych umową ramową
- 11. Reguły biznesowe obowiązujące w ArcelorMittal dotyczące potwierdzeń

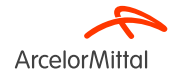

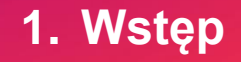

1. Wstęp

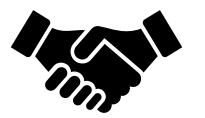

- Potwierdzenie zamówienia odgrywa kluczową rolę w zapewnieniu płynności transakcji między naszymi organizacjami.
- Służy za oficjalną umowę dotyczącą złożonego zamówienia przez naszą organizację, jak również późniejszą umowę między kupującym a dostawcą, czyli jest czymś więcej niż zwykłym pokwitowaniem odbioru.
- Potwierdzenie zamówienie jest równoznaczne z zobowiązaniem się do spełnienia określonych wymagań dotyczących warunków i zasad uzgodnionych w zamówieniu, takich jak cena, ilość i termin dostawy.

ArcelorMittal oczekuje potwierdzenia wszystkich zamówień zakupu, które zostaną złożone w przyszłości.

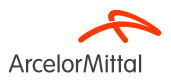

#### 1. Wstęp

Aby utworzyć potwierdzenie zamówienia, w pozycji PO (zamówienia) należy wybrać opcję **Create Order Confirmation** (utwórz potwierdzenie zamówienia) — na ekranie pojawi się menu rozwijane z 3 rodzajami potwierdzeń:

1. **Confirm Entire Order** (potwierdź całe zamówienie): oznacza zaakceptowanie całego zamówienia, zarówno cen, jak i ilości. W przypadku zmiany daty dostawy zaktualizowana data zostanie zastosowana do wszystkich pozycji.

2. **Update line items** (zaktualizuj poszczególne pozycje zamówienia): opcja ta umożliwia zmianę niektórych warunków zamówienia, takich jak cena, ilość lub data dostawy.

3. **Reject Entire Order** (anuluj całe zamówienie): opcja ta jest wybierana w przypadku braku akceptacji warunków zamówienia. Należy zostawić komentarz z uzasadnieniem odstąpienia od zamówienia.

Adres URL sieci biznesowej dostawców: <u>https://supplier.ariba.com</u>

#### Purchase Order: 400273958

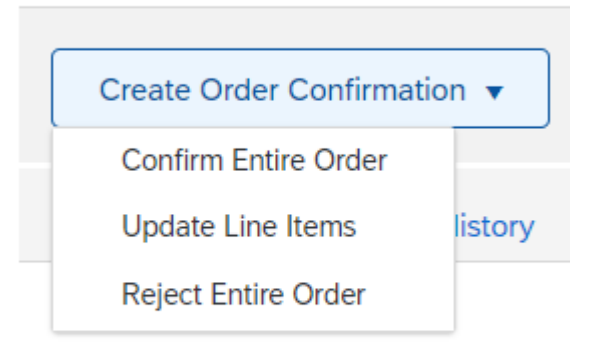

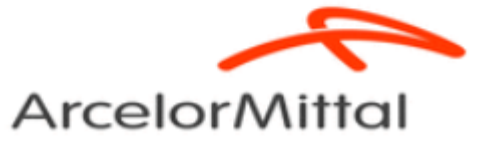

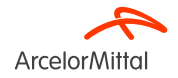

## 1. Wstęp

• W przypadku prośby o zmianę ceny i ilości cena zamówienia **pozostanie niezmieniona** do momentu **zatwierdzenia przez ArcelorMittal wnioskowanej zmiany ceny i ilości**.

• Po wystosowaniu prośby o **zmianę ceny lub ilości** i **zatwierdzeniu zmian** przez ArcelorMittal wymagane jest **pełne potwierdzenie** drugiej wersji zamówienia.

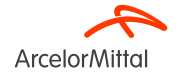

| Business Network - Enterprise Account TEST MODE                                                                                                    |                                           | 0 🕅                                                                     |
|----------------------------------------------------------------------------------------------------|-------------------------------------------|-------------------------------------------------------------------------|
| Purchase Order: 4002739585                                                                                                    |                                           | Done                                                                    |
| Create Order Confirmation                                                                                                    | •                                         | ± ⊕                                                                     |
| Order Detail Order History                                                                                                    |                                           |                                                                         |
| ArcelorMittal                                                                                                    |                                           |                                                                         |
| From:<br>Customer<br>Arcelon/Ittal Beigium NV<br>Boulevard de l'Impératrice-66<br>1000 Bruxelles                                                        | To:                                       | Purchase Order<br>(New)<br>4002739585<br>Amount: 10.00 EUR              |
| Belgium                                                                                                    | Belgium<br>Phone: (<br>Fax: 092<br>Email: | Track Order                                                             |
| Payment Terms ①<br>netto, 90d einde maand facturatie                                                                                                    |                                           | Routing Status: Sent<br>External Document Type: Normale bestelling (NB) |
| Comments<br>4002739585 - BEA0                                                                                                    |                                           |                                                                         |
| De algemene aankoopvoorwaarden die van toepassing zijn : GPC<br>U vindt de laatste versie op onze website: https://global-procurement.arcelormittal.com |                                           |                                                                         |

- Po uzyskaniu dostępu do sieci Ariba Network należy zlokalizować odpowiednie zamówienie (PO).
- W sekcji Zamówienia (PO) należy kliknąć Create Order Confirmation (utwórz potwierdzenie zamówienia).

Adres URL sieci biznesowej dostawców: https://supplier.ariba.com

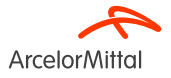

Op de uitvoering van deze bestelling zijn toepasselijk, in de a ... View more »

## Purchase Order: 400273958

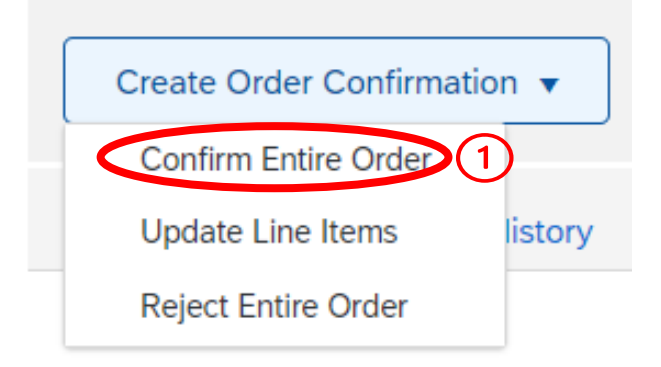

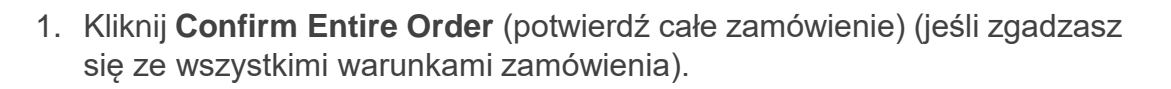

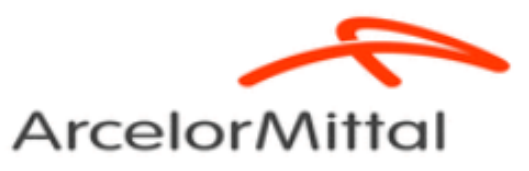

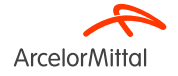

| Confirming PO                  |                                               |                                                                                               |                   |        |             |              | Exit Next                  |
|--------------------------------|-----------------------------------------------|-----------------------------------------------------------------------------------------------|-------------------|--------|-------------|--------------|----------------------------|
| 1 Confirm Entire<br>Order      | <ul> <li>Order Confirmation Header</li> </ul> |                                                                                               |                   |        |             |              | * Indicates required field |
| 2 Review Order<br>Confirmation | Asso                                          | Confirmation TEST LI<br>iated Purchase Order #: 4002739585<br>Customer: Arcelor/Mittal Europe |                   |        |             |              |                            |
|                                | Additional Information                        |                                                                                               |                   |        |             |              |                            |
|                                | A Please note only one unit price p           | er line-item level can be processed                                                           |                   |        |             |              |                            |
|                                | Shipping and Tax Information                  | 2<br>Est. Delivery Dates 29 Jun 2023                                                          | )<br>)            |        |             |              |                            |
|                                | Line items                                    |                                                                                               |                   |        |             |              |                            |
|                                | Line # Part # / Description                   | 1                                                                                             | ype Qty (Uni      | it)    | Need By     | Unit Price   | Subtotal                   |
|                                |                                               | ,                                                                                             | Material 1.000 (P | (c) (U | 10 Jul 2023 | 1,549.00 EUR | 1,549.00 EUR               |
|                                | Current Order Status:                         |                                                                                               |                   |        |             |              |                            |
|                                | 1.000 Confirmed With New                      | V Date (Estimated Delivery Date: 29 Jun 2023)                                                 |                   |        |             |              | (4                         |
|                                |                                               |                                                                                               |                   |        |             |              | Exit Next                  |

- 1. Wprowadź **Confirmation Number** (numer potwierdzenia), czyli dowolny numer używany do identyfikacji potwierdzenia zamówienia.
- Każda pozycja w potwierdzeniu zamówienia będzie miała taką samą datę dostawy jak data wskazana w nagłówku zamówienia. Jeśli określisz Estimated Delivery Date (szacowaną datę dostawy), po zatwierdzeniu data ta będzie miała zastosowanie do wszystkich pozycji zamówienia.
- 3. Wprowadź komentarz w polu **Comments** (komentarze). Pamiętaj, że podanie komentarza jest obowiązkowe.
- 4. Kliknij Next (dalej), aby przejść do potwierdzenia zamówienia.

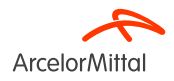

| Confirming PO                  |                         |                                                                      |          |                |             |              | Previous | Submit | Exit         |
|--------------------------------|-------------------------|----------------------------------------------------------------------|----------|----------------|-------------|--------------|----------|--------|--------------|
|                                |                         |                                                                      |          |                |             |              |          |        |              |
| 1 Confirm Entire<br>Order      | Confirm                 | ation Update                                                         |          |                |             |              |          |        |              |
| 2 Review Order<br>Confirmation | Confirm<br>Supplier Rel | hation #: TEST LI<br>ference:                                        |          |                |             |              |          |        |              |
| 1                              | Cor                     | nments: OC for PO 4002739585                                         |          |                |             |              |          |        |              |
| $\smile$                       | Line It                 | ems                                                                  |          |                |             |              |          |        |              |
|                                | Line #                  | Part # / Description                                                 | Туре     | Qty (Unit)     | Need By     | Unit Price   |          |        | Subtotal     |
|                                | 10                      |                                                                      | Material | 1.000 (PC) (i) | 10 Jul 2023 | 1,549.00 EUR |          |        | 1,549.00 EUR |
|                                |                         | test                                                                 |          |                |             |              |          |        |              |
|                                |                         | Current Order Status:                                                |          |                |             |              |          |        |              |
|                                |                         | 1.000 Confirmed With New Date (Estimated Delivery Date: 29 Jun 2023) |          |                |             |              |          | 6      |              |
|                                |                         |                                                                      |          |                |             |              |          | 2      | )            |
|                                |                         |                                                                      |          |                |             |              | Previous | Submit | Evit         |

- 1. Przejrzyj szczegóły potwierdzenia zamówienia.
- 2. Kliknij **Submit** (wyślij), aby przesłać potwierdzenie zamówienia do ArcelorMittal.
- 3. Twoje zamówienie zostało potwierdzone.

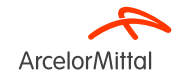

Strona 11 19.07.2023 r. Poufne

| Order Number                                                                                     | Version          | Customer             | Amount  | Date 🗸       | Order Status                                                     |
|--------------------------------------------------------------------------------------------------|------------------|----------------------|---------|--------------|------------------------------------------------------------------|
| 4002739585                                                                                       | 0                | ArcelorMittal Europe | €10 EUR | Jun 20, 2023 | Confirmed                                                        |
| Purchase Order: 4002739585                                                                       |                  |                      |         |              |                                                                  |
| Create Order Confirmation 🔻                                                                      | Create Invoice 🔻 |                      |         |              |                                                                  |
| Order Detail Order History                                                                       |                  |                      |         |              |                                                                  |
| ArcelorMittal                                                                                    |                  |                      |         |              | (2)                                                              |
| From:<br>Customer<br>ArcelorMittal Belgium NV<br>Boulevard de l'Impératrice-66<br>1000 Bruxelles |                  | To:                  |         |              | Purchase Order<br>(Confirmed)<br>4002739585<br>Amount: 10.00 EUE |

- 1. Status zamówienia zmieni się wówczas z New (nowe) na **Confirmed** (potwierdzone).
- 2. Status zamówienia można sprawdzić na **stronie z dokumentem zamówienia** lub w liście zamówień, dostępnej z poziomu widżetu **Orders** (zamówienia).

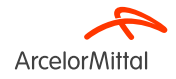

| ( <b>1</b> ) | Purchase Order: 4002739585                                                                                                    |                                            |                                           |                                                                         |
|--------------|----------------------------------------------------------------------------------------------------|--------------------------------------------|-------------------------------------------|-------------------------------------------------------------------------|
|              | Create Order Confirmation  Create Ship Notice Create                                                                                                   | te Invoice 🔻                               |                                           | <u>↓</u> @ .                                                            |
| ~            | Update Line Items istory                                                                                                    |                                            |                                           |                                                                         |
| (2)          | Reject Entire Order                                                                                                    |                                            |                                           |                                                                         |
| $\smile$     | ArcelorMittal                                                                                                    |                                            |                                           |                                                                         |
|              | From:<br>Customer<br>ArcelorMittal Belgium NV<br>Boulevard de l'Impératrice-66<br>1000 Bruxelles                                                       |                                            | To:                                       | Purchase Order<br>(New)<br>4002739585<br>Amount: 10.00 EUR              |
|              | Belgium                                                                                                    |                                            | Belgium<br>Phone:<br>Fax: 09.<br>Email: I | Track Order                                                             |
|              | Payment Terms ()<br>netto, 90d einde maand facturatie                                                                                                  |                                            |                                           | Routing Status: Sent<br>External Document Type: Normale bestelling (NB) |
|              | Comments<br>4002739585 - BEA0                                                                                                    |                                            |                                           |                                                                         |
|              | De algemene aankoopvoorwaarden die van toepassing zijn : GPC<br>U vindt de laatste versie op onze website: https://global-procurement.arcelormittal.cr | om                                         |                                           |                                                                         |
|              | Op de uitvoering van deze bestelling zijn toepasselijk, in de a $\hdots$ View more »                                                                   |                                            |                                           |                                                                         |
|              | Contact Information<br>Supplier Address                                                                                                    | Purchasing Agent<br>Buyer contact<br>Email |                                           |                                                                         |
|              |                                                                                                    |                                            |                                           |                                                                         |

#### Z widoku PO (zamówienia):

- 1. Kliknij przycisk Create Order Confirmation (utwórz potwierdzenie zamówienia).
- 2. Wybierz opcję Reject Entire Order (anuluj całe zamówienie).

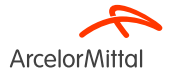

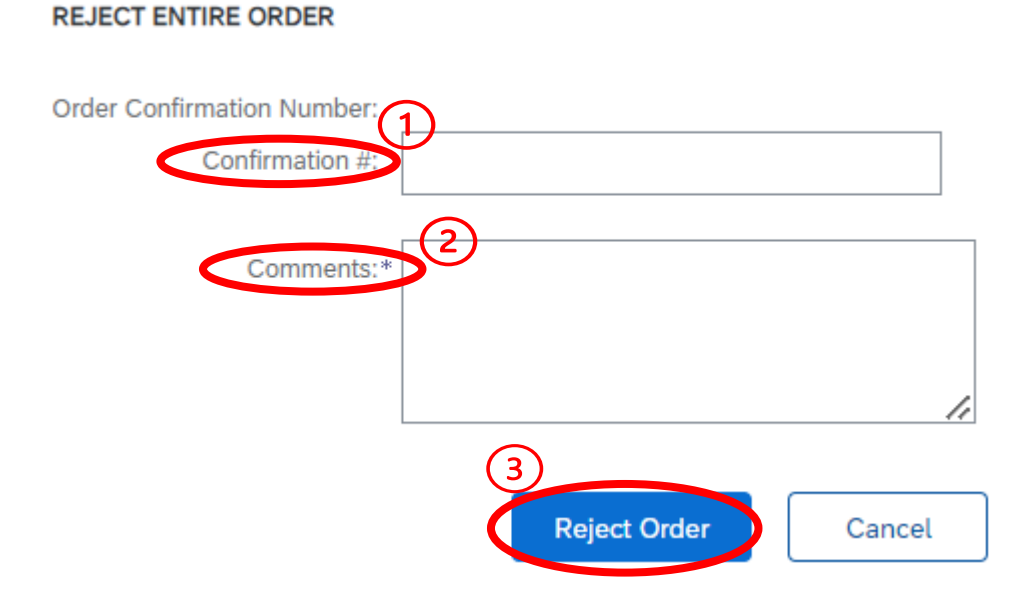

1. Wprowadź numer potwierdzenia.

2. Podaj powód anulowania zamówienia w polu **Comments** (komentarze). Podanie komentarza jest obowiązkowe.

3. Wybierz Reject Order (anuluj zamówienie)

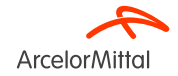

Purchase Order: 4850101575

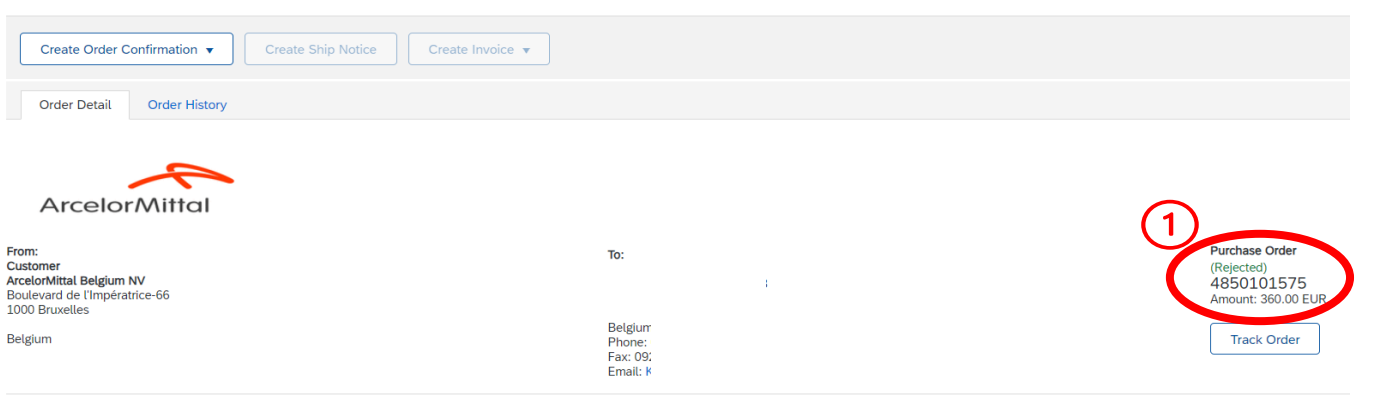

| Order Number | Version | Customer             | Amount   | Date 🧸      | Order Status |
|--------------|---------|----------------------|----------|-------------|--------------|
| 4850101575   | 0       | ArcelorMittal Europe | €360 EUR | Jun 8, 2023 | Rejected     |

- 1. Status Twojego zamówienia zmieni się wtedy na **Rejected** (anulowane).
- 2. Status zamówienia można sprawdzić na **stronie z dokumentem zamówienia** lub w liście zamówień, dostępnej z poziomu widżetu **Orders** (zamówienia).

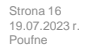

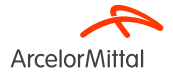

| Purchase Order: 400273954 | 3                                   |
|---------------------------|-------------------------------------|
| Create Order Confirmation | Create Ship Notice Create Invoice 🔻 |
| 2 Confirm Entire Order    |                                     |
| Update Line Items listory |                                     |
| Reject Entire Order       |                                     |
| ArcelorMittal             |                                     |
| From:                     | To:                                 |
| ArcelorMittal Belgium NV  |                                     |
| 1000 Bruxelles            |                                     |
| Belgium                   |                                     |

- 1. Aby anulować jedną pozycję, wybierz Create Order Confirmation (utwórz potwierdzenie zamówienia) z widoku zamówienia, tak aby wyświetlone zostały następujące opcje:
  - a) Confirm Entire Order (zatwierdź całe zamówienie)
  - b) Update Line Items (zaktualizuj pozycje zamówienia)
  - c) Reject Entire Order (anuluj całe zamówienie)
- 2. Wybierz opcję Update Line Items (zaktualizuj pozycje zamówienia).

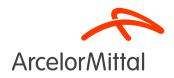

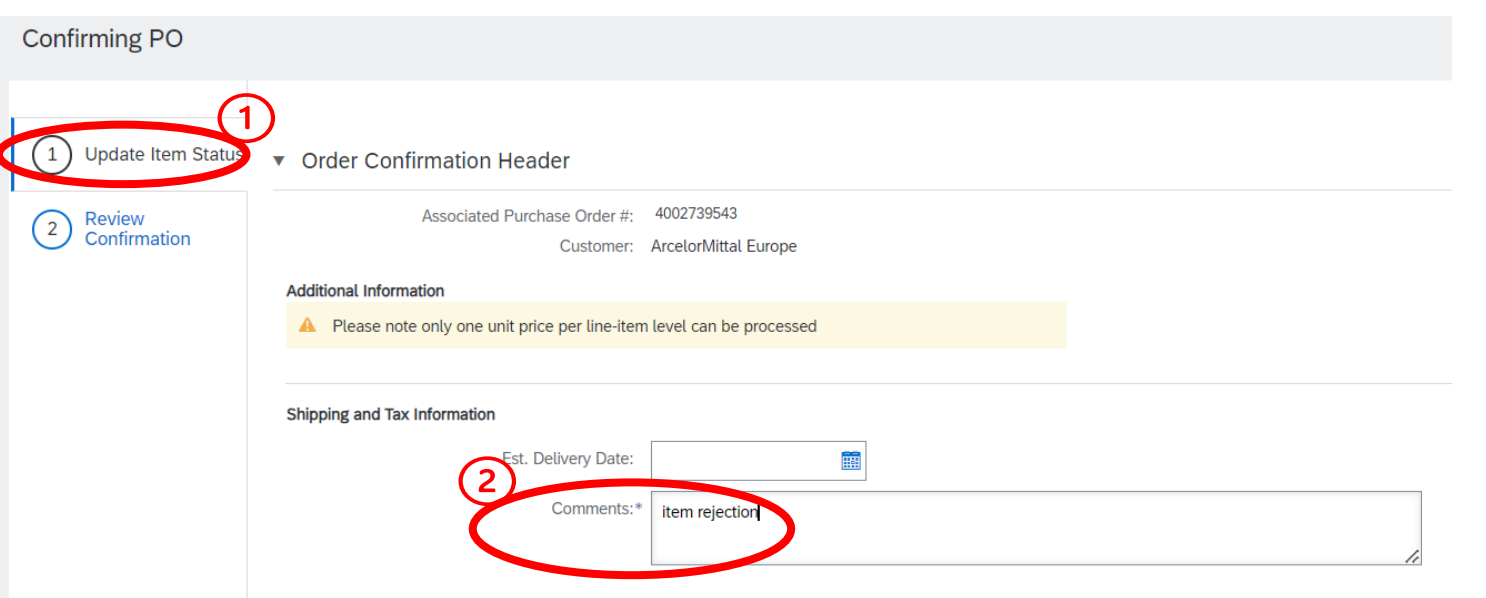

1. W **nagłówku Update Item Status** (zaktualizuj status pozycji) znajdują się informacje dotyczące wcześniej utworzonych potwierdzeń zamówień.

2. Dodaj Comment (komentarz), aby podać powód usunięcia pozycji.

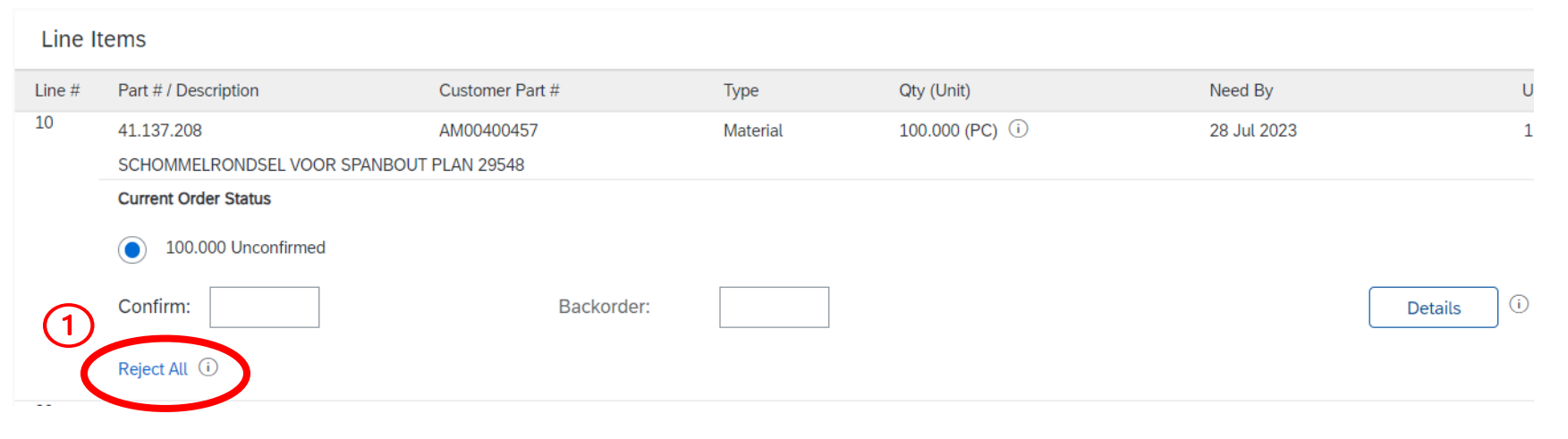

W sekcji Line Items (pozycje zamówienia):

1. Kliknij przycisk Reject All (usuń wszystko) znajdujący się poniżej pozycji, którą chcesz usunąć.

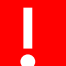

Usuń wszystko – ArcelorMittal nie ma możliwości odrzucenia tylko części ilości w ramach jednej pozycji zamówienia.

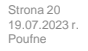

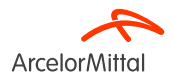

| Line No. | Part # / Description                           | Qty                  | Unit                            | Need By     | Ship By | Unit Price | Subtotal   |
|----------|------------------------------------------------|----------------------|---------------------------------|-------------|---------|------------|------------|
| 10       | 41.137.208<br>SCHOMMELRONDSEL VOOR SPANBOUT PI | 100.000<br>LAN 29548 | PC (i)                          | 28 Jul 2023 |         | 1.45 EUR   | 145.00 EUR |
|          | New Order Status: 100.000 Rejected             | Comments:            | tion :not <u>needed</u> anymore | Z           |         |            | 3          |
|          |                                                |                      |                                 |             |         | ОК         | Cancel     |

- 1. Wprowadź komentarz w polu **Comments** (komentarze), aby podać powód usunięcia pozycji.
- 2. Pamiętaj, że anulowanie pozycji spowoduje usunięcie całkowitej ilości wybranej pozycji.
- 3. Kliknij "OK", aby wrócić do głównego ekranu w celu potwierdzenia zamówienia.

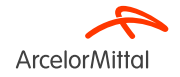

| Line I     | Line Items                               |                                  |          |                |             |            |            |  |  |
|------------|------------------------------------------|----------------------------------|----------|----------------|-------------|------------|------------|--|--|
| Line #     | Part # / Description                     | Customer Part #                  | Туре     | Qty (Unit)     | Need By     | Unit Price | Subtotal   |  |  |
| 10         | 41.137.208                               | AM00400457                       | Material | 100.000 (PC) 🛈 | 28 Jul 2023 | 1.45 EUR   | 145.00 EUR |  |  |
| _          | SCHOMMELRONDSEL VOOR SPANBOU             | T PLAN 29548                     |          |                |             |            |            |  |  |
| <u> </u>   | Current Order Status                     |                                  | (1)      |                |             |            |            |  |  |
| L          | 100.000 Rejected (Comments: Iter         | m rejection :not needed anymore) | Ċ        |                |             |            |            |  |  |
|            | Confirm:                                 | Backorder:                       |          |                |             | Details    |            |  |  |
|            | Reject All (i)                           |                                  |          |                |             |            |            |  |  |
| 20         |                                          | AM00426774                       | Material | 10.000 (PC) i  | 28 Jul 2023 | 5.00 EUR   | 50.00 EUR  |  |  |
|            | Klemstuk vr.hittesch. tss lagerh.E-segm. |                                  |          |                |             |            |            |  |  |
|            | Current Order Status                     |                                  |          |                |             |            |            |  |  |
|            | 10.000 Unconfirmed                       |                                  |          |                |             |            |            |  |  |
|            | Confirm:                                 | Backorder:                       |          |                |             | Details    |            |  |  |
|            | Reject All (i)                           |                                  |          |                |             |            |            |  |  |
| <b>ь</b> [ | Confirm All                              |                                  |          |                |             |            | $\bigcirc$ |  |  |
|            |                                          |                                  |          |                |             |            |            |  |  |
|            |                                          |                                  |          |                |             | Exit       | Next       |  |  |

- 1. W sekcji Line Items (pozycje zamówienia) w **Current Order Status** (statusie bieżącego zamówienia) pojawi się nowa pozycja oznaczona jako **Rejected** (odrzucone) odpowiadająca usuniętej pozycji.
- 2. Jeśli wszystko jest w porządku, kliknij Next (dalej).

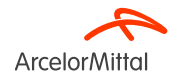

| Confirming PO            |        |                                                                    |                              |          |                  |             | Previous Submit | Exit       |
|--------------------------|--------|--------------------------------------------------------------------|------------------------------|----------|------------------|-------------|-----------------|------------|
| 1 Update Item Status     |        | Confirmation #:<br>Supplier Reference:<br>Comments: item rejection |                              |          |                  |             |                 |            |
| 2 Review<br>Confirmation | Line I | tems                                                               |                              |          |                  |             |                 |            |
|                          | Line # | Part # / Description                                               | Customer Part #              | Туре     | Qty (Unit)       | Need By     | Unit Price      | Subtotal   |
|                          | 10     | 41.137.208                                                         | AM00400457                   | Material | 100.000 (PC) (i) | 28 Jul 2023 | 1.45 EUR        | 145.00 EUR |
|                          |        | SCHOMMELRONDSEL VOOR SPANBO                                        | UT PLAN 29548                |          |                  |             |                 |            |
|                          | (1     | Current Order Status:                                              |                              |          |                  |             |                 |            |
|                          | U.     | 100.000 Rejected (Comments: Item rej                               | jection :not needed anymore) |          |                  |             |                 |            |
|                          | 20     |                                                                    | AM00426774                   | Material | 10.000 (PC) i    | 28 Jul 2023 | 5.00 EUR        | 50.00 EUR  |
|                          |        | Klemstuk vr.hittesch. tss lagerh.E-segm.                           |                              |          |                  |             |                 |            |
|                          |        | Current Order Status:                                              |                              |          |                  |             |                 |            |
|                          |        | 10.000 Unconfirmed                                                 |                              |          |                  |             |                 |            |
|                          |        |                                                                    |                              |          |                  |             | (2)             |            |
|                          |        |                                                                    |                              |          |                  |             | Previous Submit | Exit       |

- 1. Przejrzyj informacje o zaktualizowanych pozycjach zamówienia.
- 2. Kliknij **Submit** (wyślij).

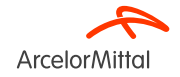

#### Purchase Order: 4002739543

| Create Order Confirmation 🔻 Create Ship Notice Create Invoice                                               | 2 🗸                                    |                                                                                                    |
|----------------------------------------------------------------------------------------------------|----------------------------------------|----------------------------------------------------------------------------------------------------|
| Order Detail Order History                                                                                  |                                        |                                                                                                    |
| From:<br>Customer<br>ArcelorMittal Belgium NV<br>Boulevard de l'Impératrice-66<br>1000 Bruxelles<br>Belgium | To:<br>Belgium<br>Phone: C<br>Fax: 092 | 1<br>Purchase Order<br>(+ Partially Rejected)<br>4002739543<br>Amount: 457.00 EUR<br>Version: 1 (Provi as Version)<br>Track Order |

- 1. Status zamówienia został zaktualizowany.
- 2. Status zamówienia można sprawdzić na **stronie z dokumentem zamówienia** lub w liście zamówień, dostępnej z poziomu widżetu **Orders** (zamówienia).

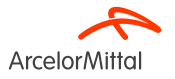

• W zamówieniu można modyfikować takie informacje jak:

- 1. Cena
- 2. Ilość
- 3. Data dostawy pozycji zawartych w zamówieniu
- Dzięki tej opcji możesz dostosować i **udoskonalić swoje zamówienie** w przypadku nagłych zmian, co pozwoli Ci dopasować je dokładnie do Twoich **potrzeb** i preferencji.
- Wszystkie te **procesy** wyjaśniono w **<u>rozdziałach</u> 5, 6 i 7**.

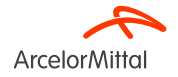

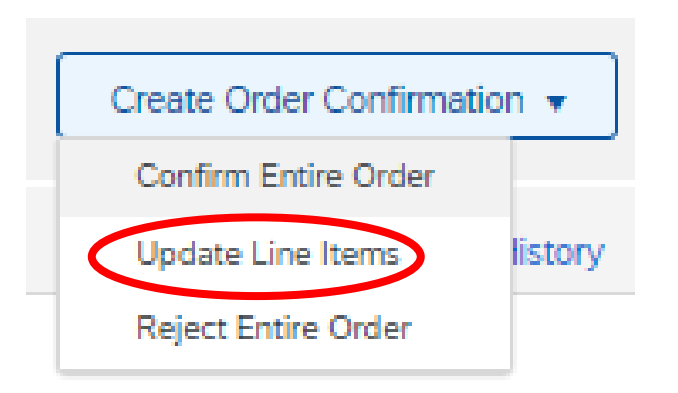

 Masz możliwość aktualizacji cen pozycji zawartych w zamówieniu.

 Należy to zrobić za pomocą opcji Update Line Items (zaktualizuj pozycje zamówienia) dostępnej z widoku zamówienia.

 Potwierdzając z poziomu pozycji (tylko w przypadku zamówień materiałów, a nie usług) konieczne jest potwierdzenie każdej pozycji z osobna.

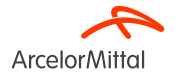

Purchase Order: 4002739515

| Create Order Confirmation  Create Ship Notice Create Invoice Create Invoice |                                        | <u> </u>                                              |
|-----------------------------------------------------------------------------|----------------------------------------|-------------------------------------------------------|
| Update Line Items istory                                                    |                                        |                                                       |
| Reject Entire Order                                                         |                                        |                                                       |
| ArcelorMittal                                                               |                                        |                                                       |
| From:<br>Customer<br>ArcelorMittal Belgium NV                               | To:                                    | Purchase Order<br>(Partially Confirmed)<br>4002739515 |
| Boulevard de l'Impératrice-66<br>1000 Bruxelles                             | 9000 GENT                              | Amount: 337.00 EUR                                    |
| Belgium                                                                     | Belgiur<br>Phone:<br>Fax: 05<br>Email: | Track Order                                           |

- Aby poprosić o zmianę ceny, wybierz Create Order Confirmation (utwórz potwierdzenie zamówienia) z widoku zamówienia, tak aby wyświetlone zostały następujące opcje:
  - 1. Confirm Entire Order (zatwierdź całe zamówienie)
  - 2. Update Line Items (zaktualizuj pozycje zamówienia)
  - 3. Reject Entire Order (anuluj całe zamówienie)

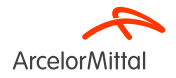

| Confirming PO            |                                                                                                    |
|--------------------------|----------------------------------------------------------------------------------------------------|
| 1 Opdate Item Status     | Order Confirmation Header                                                                                                    |
| 2 Review<br>Confirmation | Confirmation #:       test         Associated Purchase Order #:       4002739515         Customer:       ArcelorMittal Europe    Additional Information          A       Please note only one unit price per line-item level can be processed |
|                          | Shipping and Tax Information Est. Delivery Date:                                                                                                    |

1. W **nagłówku Update Item Status** (zaktualizuj status pozycji) znajdują się informacje dotyczące wcześniej utworzonych potwierdzeń zamówień.

2. Dodaj **Comment** (komentarz), aby podać powód zmiany ceny.

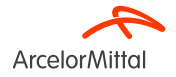

#### Line Items

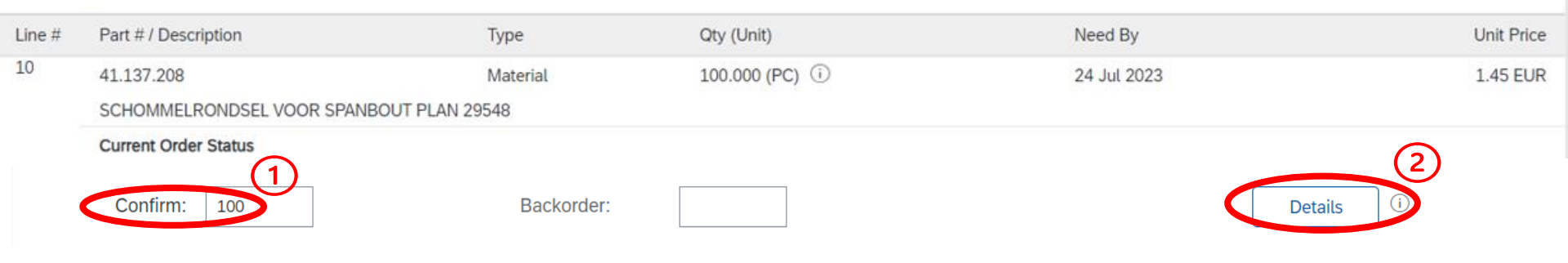

Jeśli chcesz wprowadzić zmiany w danych konkretnej pozycji zamówienia w sekcji Line Items (pozycje zamówienia):

- 1. wprowadź nową ilość, którą chcesz potwierdzić dla danej pozycji w polu Confirm (potwierdź);
- 2. kliknij Details (szczegóły).

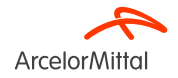

| Line No. | Part # / Description                                                                       | Qty                                   | Unit                   | Need By     |
|----------|--------------------------------------------------------------------------------------------|---------------------------------------|------------------------|-------------|
| 10       | 41.137.208<br>SCHOMMELRONDSEL VOOR SPANBOUT PLAN<br>New Order Status: <b>100 Confirmed</b> | 100.000<br>1 29548                    | PC (i)                 | 24 Jul 2023 |
|          | Est. Deliv                                                                                 | ery Date:* 24 Jul 2023                | 100                    |             |
|          |                                                                                            | Init Price: 1.48 EUR                  | 1                      |             |
|          | Price Unit                                                                                 | Quantity:*                            |                        |             |
|          | Unit Co                                                                                    | nversion:* 1                          |                        |             |
|          | F                                                                                          | rice Unit:* PC (i)                    |                        |             |
|          | Sup                                                                                        | olier Part: 41.137.208                |                        |             |
|          | Auxiliar                                                                                   | y Part ID:                            |                        |             |
|          | Manufacture<br>Manufactur                                                                  | r Part ID:<br>er Name:                |                        |             |
|          | Supplier                                                                                   | Batch ID:                             |                        |             |
|          | Ca                                                                                         | omments: 2                            |                        | 1           |
|          | De<br>Pricing De                                                                           | scription: SCHOMMELRONI<br>scription: | DSEL VOOR SPANBOUT PLA | N 29548     |
|          |                                                                                            |                                       | OK Cance               | L           |

Jeśli cena uległa zmianie:

- Dodaj nową cenę w polu **Unit Price** (cena jednostkowa). 1.
- 2. Wprowadź komentarz w polu **Comments** (komentarze).
- 3. Po zakończeniu kliknij OK, aby wrócić do ekranu głównego.

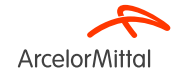

| Line Items    |                               |                                    |                         |                                        |                         |                       |       |    |           |   |
|---------------|-------------------------------|------------------------------------|-------------------------|----------------------------------------|-------------------------|-----------------------|-------|----|-----------|---|
| Line #        | Part # / Description          | Customer Part #                    | Туре                    | Qty (Unit)                             | Need By                 | Unit                  | Price |    | Subtotal  |   |
| 10            | 41.137.208                    | AM00400457                         | Material                | 100.000 (PC) (i)                       | 24 Jul 2023             | 1.4                   | 5 EUR | 14 | 15.00 EUR |   |
| $\widehat{1}$ | SCHOMMELRONDSEL VOOR SPANBO   | DUT PLAN 29548                     |                         |                                        |                         |                       |       |    |           |   |
| U             | Current Order Status          |                                    |                         |                                        |                         |                       |       |    |           |   |
|               |                               |                                    |                         |                                        |                         | (                     | 2)    |    |           |   |
| Г             |                               |                                    |                         |                                        |                         |                       | ĩ     |    |           |   |
| L             | 100 Confirmed With Changes (C | Comments: TEST; Estimated Delivery | / Date: 24 Jul 2023 - c | defaulted from Requested Delivery Date | e in order; Confirmed U | nit Price: 1.48 EUR ) | J     |    |           |   |
|               | Confirm:                      | Backorder:                         |                         |                                        | (                       | Details               |       |    |           |   |
|               | Reject All (i)                |                                    |                         |                                        |                         |                       |       |    |           |   |
| <b>Ь</b>      | Confirm All (i)               |                                    |                         |                                        |                         |                       |       |    |           |   |
|               |                               |                                    |                         |                                        |                         |                       |       |    |           | ( |
|               |                               |                                    |                         |                                        |                         |                       | Exit  |    | Next      | Ď |

- 1. W sekcji Line Items (pozycje zamówienia) w Current Order Status (statusie bieżącego zamówienia) pojawi się nowa pozycja oznaczona jako Confirmed With Changes (potwierdzone ze zmianami) odpowiadająca pozycji, w której zmieniona została cena.
- 2. W nowym Current Order Status (bieżącym statusie zamówienia) pojawi się zaktualizowana cena i ilość.
- 3. Jeśli wszystko jest w porządku, kliknij Next (dalej).

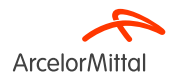

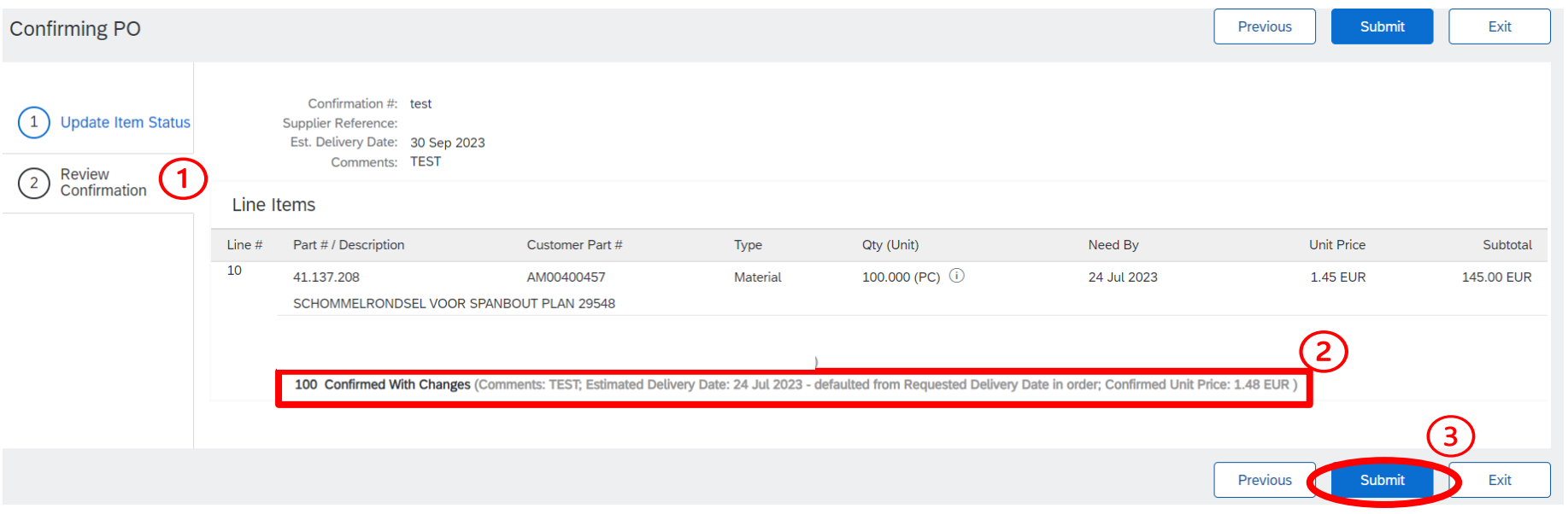

- 1. Przejrzyj informacje o zaktualizowanych pozycjach zamówienia.
- 2. Pojawi się pozycja **Confirmed With Changes** (potwierdzone ze zmianami) odpowiadająca pozycji, w której zmieniona została cena.
- 3. Kliknij **Submit** (wyślij), aby przesłać prośbę o zmianę ceny.

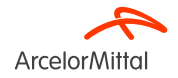

#### Purchase Order: 4002739515

| Create Order Confirmation 🔻 Create Ship Notice                                          | Create Invoice 🔻                            |                                                           |
|-----------------------------------------------------------------------------------------|---------------------------------------------|-----------------------------------------------------------|
| Order Detail Order History                                                              |                                             |                                                           |
| ArcelorMittal                                                                           | To:                                         | 1<br>Purchase Order                                       |
| Customer<br>ArcelorMittal Belgium NV<br>Boulevard de l'Impératrice-66<br>1000 Bruxelles | 10.                                         | (Partially Confirmed)<br>4002739515<br>Amount: 337.00 EUR |
| Belgium                                                                                 | Belgium<br>Phone: (<br>Fax: 092<br>Email: K | Track Order                                               |

- 1. Status zamówienia został zaktualizowany.
- 2. Status zamówienia można sprawdzić na **stronie z dokumentem zamówienia** lub w liście zamówień, dostępnej z poziomu widżetu **Orders** (zamówienia).

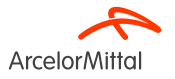

|        | Ceny nie moż<br>Aby dokonać z                                               | na zmienić w pozycj<br>zmiany ceny, <b>wszys</b> | ach należących<br>s <b>tkie pozycje</b> m | do <b>zamówi</b><br>uszą zostać | <b>enia z</b><br>najpie | aległego.<br>erw potwierdzone.                                   |                                                                                              |
|--------|-----------------------------------------------------------------------------|--------------------------------------------------|-------------------------------------------|---------------------------------|-------------------------|------------------------------------------------------------------|----------------------------------------------------------------------------------------------|
|        |                                                                             |                                                  |                                           |                                 |                         |                                                                  |                                                                                              |
|        |                                                                             |                                                  |                                           | 1                               |                         |                                                                  | X                                                                                            |
| Line I | ems                                                                         | •                                                |                                           |                                 | Line I                  | tems                                                             |                                                                                              |
| Line # | Part # / Description                                                        | Туре                                             | Qty (Unit)                                |                                 | Line #                  | Part # / Description                                             | Туре                                                                                         |
| 10     |                                                                             | Material                                         | 5.000 (PC) (i)                            |                                 | 10                      |                                                                  | Material                                                                                     |
|        | test PO flow                                                                |                                                  |                                           |                                 |                         | test PO flow                                                     |                                                                                              |
| 1      | Current Order Status:                                                       |                                                  |                                           |                                 |                         | Current Order Status:                                            |                                                                                              |
|        | 5 Confirmed With Changes (Comments: TEST; Confirmed Unit Price: 99.00 EUR ) |                                                  | 00 EUR )                                  |                                 |                         | 3 Confirmed With Changes (Comr<br>2 Backordered (Comments: price | nents: TEST; Confirmed Unit Price: 99.00 EUR<br>change; Estimated Delivery Date: 6 Jul 2023) |

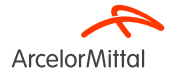

Qty (Unit) 5.000 (PC) (i

## 6. Jak poprosić o zmianę ilości
| Purchase Order: 4002738623                                                                      |                                 |                                                            |
|-------------------------------------------------------------------------------------------------|---------------------------------|------------------------------------------------------------|
| Create Order Confirmation  Create Ship Notice Create Invoice Confirm Entire Order               |                                 |                                                            |
| Update Line Items Isto2                                                                         |                                 |                                                            |
| Reject Entire Order                                                                             |                                 |                                                            |
|                                                                                                 |                                 |                                                            |
| ArcelorMittal                                                                                   |                                 |                                                            |
| From:<br>Customer<br>ArcelorMittal Méditerranée S.A.<br>6 rue André Campra<br>93200 Saint Denis | To:                             | Purchase Order<br>(New)<br>4002738623<br>Amount: 27.00 EUR |
| France                                                                                          | Franc<br>Phon<br>Fax: I<br>Emai | Track Order                                                |

- 1. Aby poprosić o zmianę ilości, wybierz Create Order Confirmation (utwórz potwierdzenie zamówienia) z widoku zamówienia, tak aby wyświetlone zostały następujące opcje:
  - a) Confirm Entire Order (zatwierdź całe zamówienie)
  - b) Update Line Items (zaktualizuj pozycje zamówienia)
  - c) Reject Entire Order (anuluj całe zamówienie)
- 2. Wybierz opcję Update Line Items (zaktualizuj pozycje zamówienia).

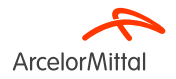

| Confirming PO                                  |                                                                                                    |
|------------------------------------------------|----------------------------------------------------------------------------------------------------|
| Update Item Status     Review     Confirmation | <ul> <li>Order Confirmation Header</li> <li>Confirmation #: OC for #002738623</li> <li>Associated Purchase Order #: 4002738623</li> <li>Customer: Arcelor/Mittal Europe</li> </ul> |
|                                                | Additional Information  A Please note only one unit price per line-item level can be processed                                                                                     |
|                                                | Shipping and Tax Information       2     Est. Delivery Date       3     Comments:                                                                                                  |

W nagłówku Update Item Status (zaktualizuj status pozycji):

- 1. Wpisz numer potwierdzenia w polu **Confirmation #**, aby móc je zidentyfikować.
- 2. W razie potrzeby dodaj **Estimated Delivery Date** (szacowaną datę dostawy). Każda pozycja w potwierdzeniu zamówienia zostanie opatrzona tą samą datą dostawy, jeśli jest ona wskazana w nagłówku zamówienia.
- 3. Dodaj **Comment** (komentarz), aby podać powód zmiany ilości.

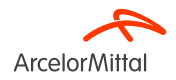

| Line It | tems                 |                 |          |                |            |            |            |           |
|---------|----------------------|-----------------|----------|----------------|------------|------------|------------|-----------|
| Line #  | Part # / Description | Customer Part # | Туре     | Qty (Unit)     | Need By    |            | Unit Price | Subtotal  |
| 10      |                      | AM00299949      | Material | 3.000 (TO) (i) | 1 Aug 2023 |            | 9.00 EUR   | 27.00 EUR |
|         | VAPEUR INDUSTRIELLE  |                 |          |                |            |            |            |           |
|         | Current Order Status |                 |          |                |            |            |            |           |
|         | 3.000 Unconfirmed    |                 |          |                |            |            |            |           |
|         | Confirm: 2           | Backorder:      |          |                |            | Details (i | )          |           |
|         | Reject All i         |                 |          |                |            |            |            |           |
| ۹<br>۲  | Confirm All          |                 |          |                |            |            |            |           |
|         |                      |                 |          |                |            |            | (2)        |           |
|         |                      |                 |          |                |            |            | Exit       | Next      |

W przypadku konieczności wprowadzenia zmian ilości w sekcji Line Items (pozycje zamówienia):

- 1. wprowadź nową ilość i zatwierdź w polu **Confirm** (potwierdź). Podczas zmiany ilości ważne jest, aby pozostałe ilości były oznaczone jako **Unconfirmed** (niezatwierdzone).
- 2. Kliknij Next (dalej).

Jeśli nie wprowadziłeś szacowanej daty dostawy w poprzednim kroku i kliknąłeś "dalej". Nadal możesz potwierdzić datę, klikając szczegóły.

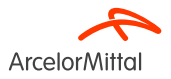

| Confirming PO                                    |        |                                                                                                    |                                        |          |                |            | Previous Submit | Exit      |
|--------------------------------------------------|--------|----------------------------------------------------------------------------------------------------|----------------------------------------|----------|----------------|------------|-----------------|-----------|
| 1 Update Item Status<br>2 Review<br>Confirmation | Line   | Confirmation #: OC for 4002738623<br>Supplier Reference:<br>Est. Delivery Date: 6 Jul 2023<br>Comments: Oty<br>tems |                                        |          |                |            |                 |           |
|                                                  | Line # | Part # / Description                                                                                                | Customer Part #                        | Туре     | Qty (Unit)     | Need By    | Unit Price      | Subtotal  |
|                                                  |        | VAPEUR INDUSTRIELLE                                                                                                 | AM00299949                             | Material | 3.000 (TO) (i) | 1 Aug 2023 | 9.00 EUR        | 27.00 EUR |
|                                                  | (C)    | Current Order Status:                                                                                               |                                        |          |                |            |                 |           |
|                                                  |        | 2 Confirmed With New Date (Comments: Q<br>1.000 Unconfirmed                                                         | ty; Estimated Delivery Date: 6 Jul 202 | 3)       |                |            |                 |           |
|                                                  |        |                                                                                                    |                                        |          |                |            | (               | 3         |
|                                                  |        |                                                                                                    |                                        |          |                |            | Previous        | Exit      |

- 1. Przejrzyj informacje o zaktualizowanych pozycjach zamówienia.
- 2. Pojawią się 2 wiersze:
  - a) 2 items **Confirmed With New Date** corresponding to the new confirmed quantity (dwie pozycje **potwierdzone z nową datą** odpowiadające pozycjom, w których zmieniona została ilość)
  - b) 1 Unconfirmed item (jedna niezatwierdzona pozycja)
- 3. Kliknij Submit (wyślij), aby przesłać zatwierdzoną ilość.

Purchase Order: 4002738623 Create Order Confirmation 🔻 Create Ship Notice Create Invoice 🔻 Order Detail Order History **Arcelor**Mittal Purchase Order From: To: Customer (Partially Confirmed) ArcelorMittal Méditerranée S.A. 4002738623 6 rue André Campra Amount: 27.00 EUR 93200 Saint Denis France France Track Order Phone: Fax: 00 Email: €

- 1. Status zamówienia został zaktualizowany.
- 2. Status zamówienia można sprawdzić na **stronie z dokumentem zamówienia** lub w liście zamówień, dostępnej z poziomu widżetu **Orders** (zamówienia).

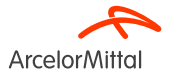

Purchase Order: 4002739585

| Create Order Confirmation  Cate hip Notice Create Invoice  Create Invoice                                                                               |                                   |                      |                                               | Ŧ                                                                               |
|----------------------------------------------------------------------------------------------------|-----------------------------------|----------------------|-----------------------------------------------|---------------------------------------------------------------------------------|
| Update Line Items                                                                                                    |                                   |                      |                                               |                                                                                 |
| Reject Entire Order                                                                                                    |                                   |                      |                                               |                                                                                 |
| $\sim$                                                                                                    |                                   |                      |                                               |                                                                                 |
| ArcelorMittal                                                                                                    |                                   |                      |                                               |                                                                                 |
| From:                                                                                                    |                                   | To:                  | Purchase Order                                |                                                                                 |
| Customer<br>ArcelorMittal Belgium NV<br>Boulevard de l'Impératrice-66                                                                                   |                                   |                      | (Confirmed)<br>4002739585<br>(mount 10.00 EUR |                                                                                 |
| 1000 Bruxelles                                                                                                    |                                   | Balaise              |                                               |                                                                                 |
| Belgium                                                                                                    |                                   | Phone:               | Track Order                                   |                                                                                 |
|                                                                                                    |                                   | Fax: 09.<br>Email: F |                                               |                                                                                 |
| Payment Terms @<br>netto, 90d einde maand facturatie                                                                                                    |                                   |                      |                                               | Routing Status: Acknowledged<br>External Document Type: Normale bestelling (NB) |
| Comments<br>4002739585 - BEA0                                                                                                    |                                   |                      |                                               | Related Documents: TEST LI<br>TEST LI                                           |
| De algemene aankoopvoorwaarden die van toepassing zijn : GPC<br>U vindt de laatste versie op onze website: https://global-procurement.arcelormittal.com |                                   |                      |                                               |                                                                                 |
| Op de uitvoering van deze bestelling zijn toepasselijk, in de a View more »                                                                             |                                   |                      |                                               |                                                                                 |
| Contact Information<br>Supplier Address                                                                                                    | Purchasing Agent<br>Buyer contact |                      |                                               |                                                                                 |

- 1. Aby poprosić o zmianę daty dostawy, wybierz **Create Order Confirmation** (utwórz potwierdzenie zamówienia) z widoku zamówienia, tak aby wyświetlone zostały następujące opcje:
  - a) Confirm Entire Order (zatwierdź całe zamówienie)
  - b) Update Line Items (zaktualizuj pozycje zamówienia)
  - c) Reject Entire Order (anuluj całe zamówienie)
- 2. Wybierz opcję Update Line Items (zaktualizuj pozycje zamówienia).

Strona 43 19.07.2023 r. Poufne

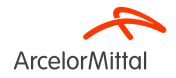

| Confirming PO            |                                                                                                    |
|--------------------------|----------------------------------------------------------------------------------------------------|
| 1 Update Item Status     | Order Confirmation Header                                                                             |
| 2 Review<br>Confirmation | Confirmation #: TEST LI<br>Associated Purchase Order #: 4002739585<br>Customer: Arcelor/Mittal Europe |
|                          | Additional Information  A Please note only one unit price per line-item level can be processed        |
|                          | Shipping and Tax Information                                                                          |
|                          | Uste change                                                                                           |

- 1. W nagłówku Update Item Status (zaktualizuj status pozycji) znajdują się informacje dotyczące wcześniej utworzonych potwierdzeń zamówień.
- 2. W razie potrzeby dodaj **Estimated Delivery Date** (szacowaną datę dostawy). Każda pozycja w potwierdzeniu zamówienia zostanie opatrzona tą samą datą dostawy, jeśli jest ona wskazana w nagłówku zamówienia.
- 3. Dodaj **Comment** (komentarz), aby podać powód zmiany.

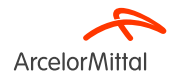

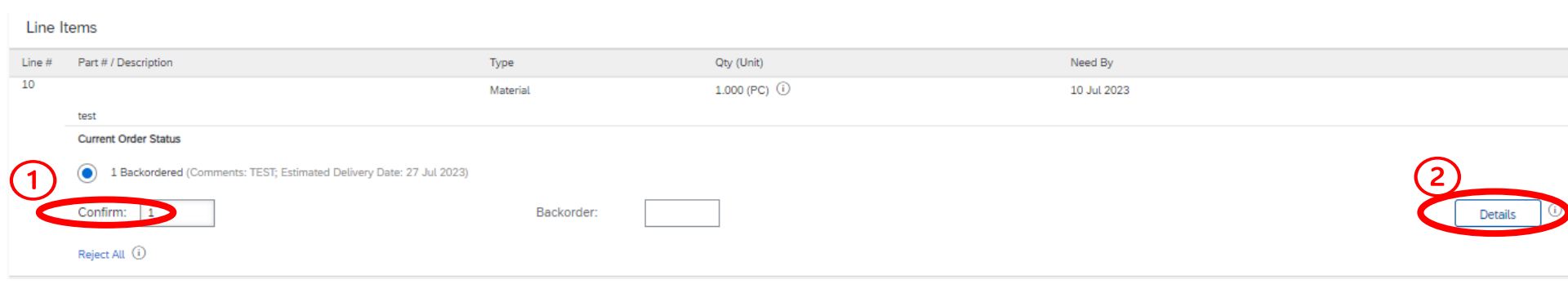

W przypadku chęci wprowadzenia zmiany daty dostawy jednej z zamówionych pozycji w sekcji Line Items (pozycje zamówienia):

- 1. w polu Confirm (potwierdź) wprowadź odpowiednią ilość do zatwierdzenia,
- 2. kliknij Details (szczegóły).

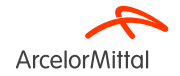

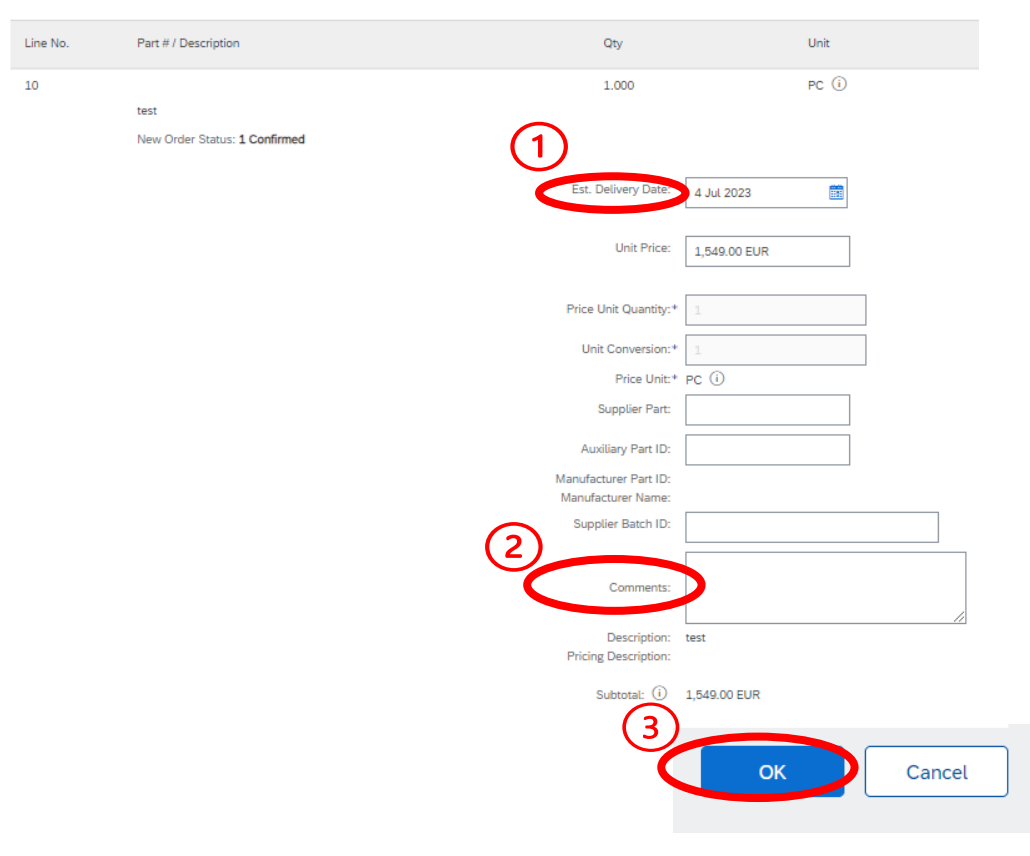

- 1. Dodaj nową datę dostawy.
- 2. Dodaj komentarz w polu **Comments** (komentarze).
- 3. Po zakończeniu kliknij **"OK"**, aby wrócić do ekranu głównego.

| Line It  | Line Items                           |                            |                         |             |              |              |  |  |  |
|----------|--------------------------------------|----------------------------|-------------------------|-------------|--------------|--------------|--|--|--|
| Line #   | Part # / Description                 | Туре                       | Qty (Unit)              | Need By     | Unit Price   | Subtotal     |  |  |  |
| 10       |                                      | Material                   | 1.000 (PC) i            | 10 Jul 2023 | 1,549.00 EUR | 1,549.00 EUR |  |  |  |
|          | test<br>Current Order Status         |                            |                         |             |              |              |  |  |  |
| <        | 1 Confirmed With New Date (Comments: | Date change; Estimated Del | ivery Date: 4 Jul 2023) |             |              |              |  |  |  |
|          | Confirm:                             | Backorder:                 |                         |             | Details      |              |  |  |  |
|          | Reject All (i)                       |                            |                         |             |              |              |  |  |  |
| <b>ц</b> | Confirm All                          |                            |                         |             |              |              |  |  |  |
|          |                                      |                            |                         |             |              | (2)          |  |  |  |
|          |                                      |                            |                         |             | E            | xit Next     |  |  |  |

- 1. W sekcji Line Items (pozycje zamówienia) w **Current Order Status** (statusie bieżącego zamówienia) pojawi się nowa pozycja oznaczona jako **Confirmed With New Date** (potwierdzone z nową datą) odpowiadająca pozycji, w której zmieniona została data.
- 2. Jeśli wszystko jest w porządku, kliknij Next (dalej).

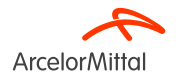

| Confirming PO        |        |                                                                         |                         |                          |             | Previous      | it Exit      |
|----------------------|--------|-------------------------------------------------------------------------|-------------------------|--------------------------|-------------|---------------|--------------|
| 1 Update Item Status | D      | Confirmation #: TEST LI<br>Supplier Reference:<br>Comments: Date change |                         |                          |             |               |              |
|                      | Line # | Part # / Description                                                    | Туре                    | Qty (Unit)               | Need By     | Unit Price    | Subtotal     |
|                      | 10     |                                                                         | Material                | 1.000 (PC) i             | 10 Jul 2023 | 1,549.00 EUR  | 1,549.00 EUR |
|                      | _      | test                                                                    |                         |                          |             |               |              |
|                      | (2     | Current Order Status:                                                   |                         |                          |             |               |              |
|                      | $\sim$ | 1 Confirmed With New Date (Comments: D                                  | ate change; Estimated D | elivery Date: 4 Jul 2023 |             |               |              |
|                      |        |                                                                         |                         |                          |             | (3)           |              |
|                      |        |                                                                         |                         |                          |             | Previous Subm | nit Exit     |

- 1. Przejrzyj informacje o zaktualizowanych pozycjach zamówienia.
- 2. Pojawi się pozycja **Confirmed With New Date** (potwierdzono z nową datą) odpowiadająca pozycji, w której zmieniona została data dostawy.
- 3. Kliknij Submit (wyślij).

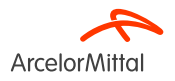

#### Purchase Order: 4002739515

| Create Order Confirmation 🔻 Create Ship Notice                                                   | Create Invoice 🔻                          |                                                                             |
|--------------------------------------------------------------------------------------------------|-------------------------------------------|-----------------------------------------------------------------------------|
| Order Detail Order History                                                                       |                                           |                                                                             |
| ArcelorMittal                                                                                    |                                           | (1)                                                                         |
| From:<br>Customer<br>ArcelorMittal Belgium NV<br>Boulevard de l'Impératrice-66<br>1000 Bruxelles | То:                                       | Purchase Order<br>(Partially Confirmed)<br>4002739515<br>Amount: 337.00 EUR |
| Belgium                                                                                          | Belgium<br>Phone:<br>Fax: 09:<br>Email: k | Track Order                                                                 |

- 1. Status zamówienia został zaktualizowany.
- 2. Status zamówienia można sprawdzić na **stronie z dokumentem zamówienia** lub w liście zamówień, dostępnej z poziomu widżetu **Orders** (zamówienia).

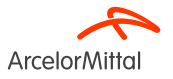

| Purchase Order: 4002738625                                                 |                                     |                                                             |
|----------------------------------------------------------------------------|-------------------------------------|-------------------------------------------------------------|
| Create Order Confirmation Create Ship Notice Create Invo                   | ice 🔻                               |                                                             |
| Confirm Entire Order Update Line Items (st2)                               |                                     |                                                             |
| Reject Entire Order                                                        |                                     |                                                             |
| ArcelorMittal                                                              |                                     |                                                             |
| From:<br>Customer<br>ArcelorMittal Méditerranée S.A.<br>6 rue André Campra | To:                                 | Purchase Order<br>(New)<br>4002738625<br>Amount: 540.00 EUR |
| 93200 Saint Denis<br>France                                                | France<br>Phone<br>Fax: 0<br>Email: | Track Order                                                 |

- 1. Aby anulować jedną pozycję, wybierz Create Order Confirmation (utwórz potwierdzenie zamówienia) z widoku zamówienia, tak aby wyświetlone zostały następujące opcje:
  - a) Confirm Entire Order (zatwierdź całe zamówienie)
  - b) Update Line Items (zaktualizuj pozycje zamówienia)
  - c) Reject Entire Order (anuluj całe zamówienie)
- 2. Wybierz opcję Update Line Items (zaktualizuj pozycje zamówienia).

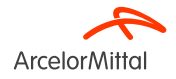

| Confirming PO            |                                                                        |
|--------------------------|------------------------------------------------------------------------|
|                          |                                                                        |
| 1 Update Item Status     | Order Confirmation Header                                              |
| 2 Review<br>Confirmation | Confirmation #COC for PO4002738625                                     |
|                          | Associated Purchase Order #: 4002738625                                |
|                          | Customer: ArcelorMittal Europe                                         |
|                          | Additional Information                                                 |
|                          | A Please note only one unit price per line-item level can be processed |
|                          |                                                                        |
|                          | Shipping and Tax Information                                           |
|                          | Est. Delivery Date:                                                    |
|                          | Comments:* TEST 2                                                      |

W nagłówku Update Item Status (zaktualizuj status pozycji):

- 1. Wpisz numer potwierdzenia w polu Confirmation #, aby móc je zidentyfikować.
- 2. Dodaj komentarz.

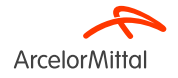

| Line Items |                      |                 |          |                 |            |           |      |            |    |
|------------|----------------------|-----------------|----------|-----------------|------------|-----------|------|------------|----|
| Line #     | Part # / Description | Customer Part # | Туре     | Qty (Unit)      | Need By    | Unit Pric | e    | Subtotal   |    |
| 10         |                      | AM00299949      | Material | 60.000 (TO) (i) | 1 Aug 2023 | 9.00 EU   | R    | 540.00 EUR |    |
|            | VAPEUR INDUSTRIELLE  |                 |          |                 |            |           |      |            |    |
|            | Current Order Status |                 |          |                 |            |           |      |            |    |
|            | 60.000 Unconfirmed   |                 | (2)      | )               |            | (3)       |      |            |    |
|            | Confirm 50           | Backorder:      | 10       |                 | •          | Details   |      |            |    |
|            | Reject All (i)       |                 |          |                 |            |           |      |            |    |
| <b>ь</b>   | Confirm All          |                 |          |                 |            |           |      |            |    |
|            |                      |                 |          |                 |            |           |      |            | (2 |
|            |                      |                 |          |                 |            |           | Exit | Next       | D  |

W przypadku konieczności podzielenia dostawy na części w sekcji Line Items (pozycje zamówienia):

- 1. W polu **Confirm** (potwierdź) wprowadź odpowiednią ilość do zatwierdzenia.
- 2. W polu **Backorder (zamówienie zaległe) wprowadź dokładną ilość, którą należy umieścić w zamówieniu zaległym.** Backorder umożliwia przesunięcie dostawy danej ilości na późniejszy termin. Na przykład, jeśli w określonym dniu pozycja nie jest już dostępna w magazynie, istnieje możliwość zmiany ilości do potwierdzenia i przesunięcia dostawy na późniejszy termin.
- 3. Kliknij Details (szczegóły).
- 4. Kliknij Next (dalej).

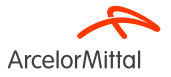

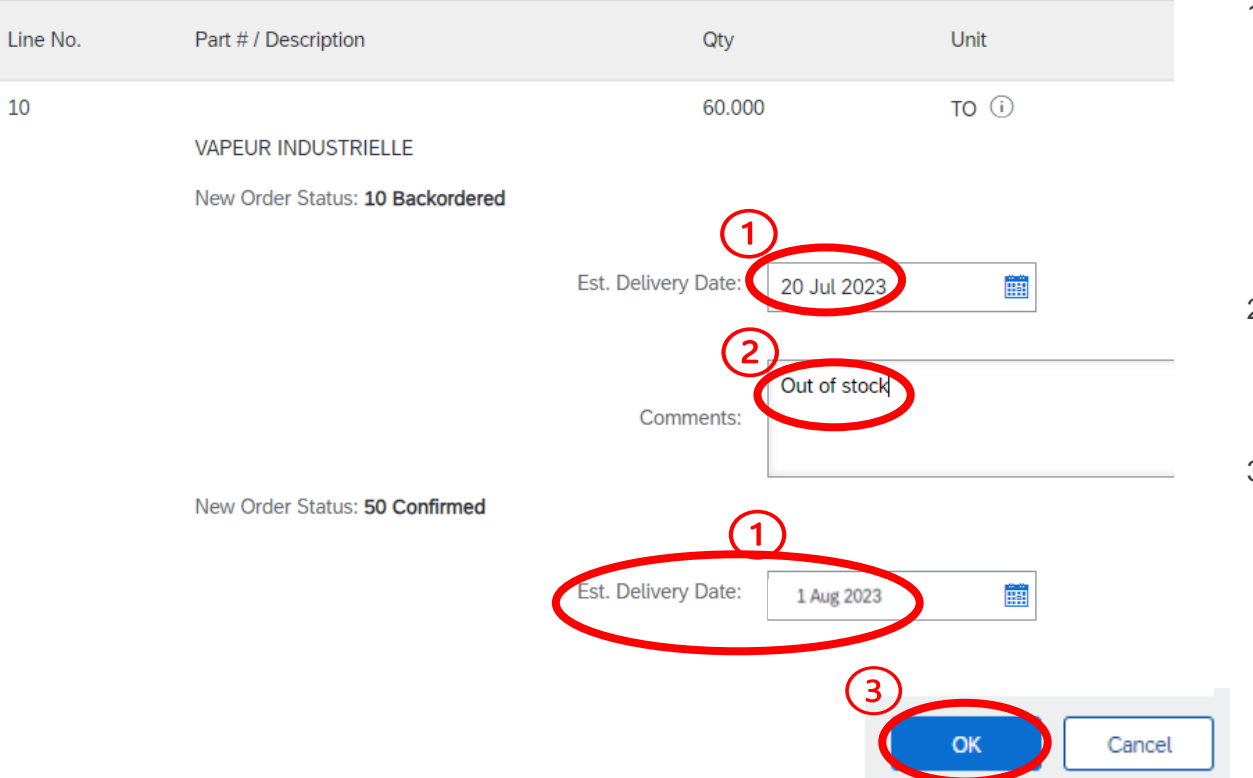

- Podaj daty dostawy zarówno dla ilości, która została umieszczona w zamówieniu zaległym, jak i dla ilości, które są potwierdzane. W tym przypadku część dostawy zostanie przesunięta na 20 lipca. Aby potwierdzić ilość, data dostawy jest pobierana z zamówienia.
- 2. Wprowadź komentarz w polu **Comments** (komentarze).
- 3. Kliknij "OK".

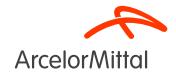

| Line Items |                                  |                                       |                       |                                 |                |             |       |            |  |
|------------|----------------------------------|---------------------------------------|-----------------------|---------------------------------|----------------|-------------|-------|------------|--|
| Line #     | Part # / Description             | Customer Part #                       | Туре                  | Qty (Unit)                      | Need By        | Unit I      | Price | Subtotal   |  |
| 10         |                                  | AM00299949                            | Material              | 60.000 (TO) i                   | 1 Aug 2023     | 9.00        | EUR   | 540.00 EUR |  |
|            | VAPEUR INDUSTRIELLE              |                                       |                       |                                 |                |             |       |            |  |
| $\bigcirc$ | Current Order Status             |                                       |                       |                                 |                |             |       |            |  |
| U          | 50 Confirmed With Comments (C    | comments: TEST; Estimated Delivery    | Date: 1 Aug 2023 - de | faulted from Requested Delivery | Date in order) |             |       |            |  |
| $\sim$     |                                  |                                       |                       |                                 |                |             |       |            |  |
| (2)        | 10 Backordered (Comments: Out of | stock; Estimated Delivery Date: 20 Ju | l 2023)               |                                 |                |             |       |            |  |
|            | Confirm:                         | Backorder:                            |                       |                                 |                | Details (i) |       |            |  |
|            | Reject All (i)                   |                                       |                       |                                 |                |             |       |            |  |
| 4          | Confirm All                      |                                       |                       |                                 |                |             |       |            |  |
|            | ]                                |                                       |                       |                                 |                |             |       | $\bigcirc$ |  |
|            |                                  |                                       |                       |                                 |                |             |       | 3          |  |
|            |                                  |                                       |                       |                                 |                |             | Exit  | Next       |  |

- 1. W sekcji Line Items (pozycje zamówienia) w Current Order Status (statusie bieżącego zamówienia) pojawią się dwa wiersze:
  - a) Confirmed With New Date (potwierdzone z nową datą) odpowiadający pozycji, w której zmieniona została ilość.
  - b) Backordered (zamówienie zaległe) dla ilości, która ma zostać dostarczona później.
- 2. W nowym **Current Order Status** (bieżącym statusie zamówienia) pojawią się zaktualizowane informacje o dostawie i ilości: Dostawa 50 sztuk będzie miała miejsce 1 sierpnia, a dostarczenie pozostałych 10 sztuk nastąpi 20 lipca.
- 3. Przejdź do tej linii, jeśli wszystko jest w porządku i kliknij Next (dalej).

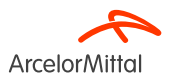

| Confirming PO            |               |                                                                    |                 |          |                 |            | Previous   | Exit       |
|--------------------------|---------------|--------------------------------------------------------------------|-----------------|----------|-----------------|------------|------------|------------|
| 1 Update Item Status     |               | Confirmation #: OC for PO<br>Supplier Reference:<br>Comments: TEST | 4002738625      |          |                 |            |            |            |
| 2 Review<br>Confirmation | Line          | Items                                                              |                 |          |                 |            |            |            |
|                          | Line #        | Part # / Description                                               | Customer Part # | Туре     | Qty (Unit)      | Need By    | Unit Price | Subtotal   |
|                          | 10            |                                                                    | AM00299949      | Material | 60.000 (TO) (i) | 1 Aug 2023 | 9.00 EUR   | 540.00 EUR |
| (                        | $\square_{-}$ | VAPEUR INDUSTRIELLE                                                |                 |          |                 |            |            |            |
|                          |               | Current Order Status:                                              |                 |          |                 |            |            |            |
|                          |               | 50 Confirmed With Comments (Co<br>10 Backordered (Comments: Out    |                 |          |                 |            |            |            |
|                          |               |                                                                    |                 |          |                 |            | 2          |            |
|                          |               |                                                                    |                 |          |                 |            | Previous   | Exit       |

- 1. Przejrzyj informacje o zaktualizowanych pozycjach zamówienia.
- 2. Kliknij **Submit** (wyślij), aby przesłać zatwierdzone ilości i z zamówienia zaległego.

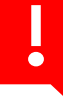

Strona 56 19.07.2023

Poufne

Należy pamiętać, że nie można podzielić na części dostawy z zamówieniem zaległym i połączyć jej ze zmianą ceny. <u>(Patrz rozdział 5)</u>

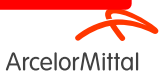

Purchase Order: 4002738625

| Create Order Confirmation 🔻 Create Ship Notice                                                  | Create Invoice 🔻                      |                                                                                  |
|-------------------------------------------------------------------------------------------------|---------------------------------------|----------------------------------------------------------------------------------|
| Order Detail Order History                                                                      |                                       |                                                                                  |
| From:<br>Customer<br>ArcelorMittal Méditerranée S.A.<br>6 rue André Campra<br>93200 Saint Denis | To:                                   | 1<br>Purchase Order<br>(Partially Confirmed)<br>4002738625<br>Amount: 540.00 EUP |
| France                                                                                          | France<br>Phone:<br>Fax: 0(<br>Email: | Track Order                                                                      |

- 1. Status zamówienia został zaktualizowany.
- 2. Status zamówienia można sprawdzić na **stronie z dokumentem zamówienia** lub w liście zamówień, dostępnej z poziomu widżetu **Orders** (zamówienia).

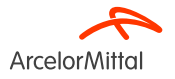

9.a. Koncentracja na usługach: jak poprosić o zmianę ilości

#### 9.a. Koncentracja na usługach: jak poprosić o zmianę ilości

Aby zmienić ilość w zamówieniu usługi, należy obowiązkowo:

- 1. zatwierdzić zaktualizowaną ilość, którą chcesz zmienić;
- 2. pozostawić pozostałe ilości jako Unconfirmed (niepotwierdzone).
- 3. Następnie postępuj zgodnie z procedurą opisaną w rozdziale 6 "Jak poprosić o zmianę ilości"

Jeśli jako dostawca potwierdzisz 4 sztuki z 7, usługa zostanie uznana za zrealizowaną tylko dla 4 sztuk. Nie ma możliwości późniejszego potwierdzenia pozostałych ilości w tej samej wersji zamówienia.

| Line Items |                                         |                 |         |            |            |            |            |
|------------|-----------------------------------------|-----------------|---------|------------|------------|------------|------------|
| Line #     | Part # / Description                    | Customer Part # | Туре    | Qty (Unit) | Need By    | Unit Price | Subtotal   |
| ▼ 10       |                                         |                 | Service |            | 5 Sep 2023 |            | 249.03 EUR |
|            | TEST 10                                 |                 |         |            |            |            |            |
| 10.10      |                                         | 348             |         | (OPE) (i)  |            | 33.80 EUR  | 236.60 EUR |
|            | IMPRIME AUTORISATION DE TRAVAIL X200 Q5 |                 |         |            |            |            |            |
|            | Current Order Status                    |                 |         |            |            |            |            |
| (          | Do 7.000 Unconfirmed                    |                 |         |            |            |            |            |
|            | Confirm: 4                              |                 | Reject: |            | Details    |            |            |

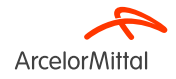

## 9.a. Koncentracja na usługach: jak poprosić o zmianę ilości

| !          | Nie ma możliwości anulowania <b>części ilości w ramach jednej pozycji w zamówieniach na usługi</b> .<br>W przypadku anulowania ilości w jednej pozycji anulowana musi zostać <b>cała ilość ustawiona dla tej pozycji</b> . |                 |           |  |            |                         |                 |           |
|------------|----------------------------------------------------------------------------------------------------|-----------------|-----------|--|------------|-------------------------|-----------------|-----------|
|            |                                                                                                    |                 |           |  |            |                         |                 |           |
|            |                                                                                                    |                 |           |  |            |                         | X               |           |
| Line Items |                                                                                                    |                 |           |  | Line Items |                         |                 |           |
| Line #     | Part # / Description                                                                                                    | Customer Part # | Туре      |  | Line #     | Part # / Description    | Customer Part # | Type      |
| ▼ 10       |                                                                                                    |                 | Service   |  | ▼ 10       |                         |                 | Service   |
|            | TEST 10                                                                                                    |                 |           |  |            | TEST 10                 |                 | 0011100   |
| 10         | 0.10                                                                                                    | 3489017         | Service   |  | 10.10      |                         | 3489017         | Service   |
|            | IMPRIME AUTORISATION DE                                                                                                    | TRAVAIL X200 Q5 |           |  |            | IMPRIME AUTORISATION DE | TRAVAIL X200 Q5 |           |
|            | Current Order Status                                                                                                    |                 |           |  |            | Current Order Status    |                 |           |
|            | <ul> <li>7.000 Unconfirmed</li> </ul>                                                                                                    |                 |           |  |            | 7.000 Unconfirmed       |                 |           |
|            | Confirm:                                                                                                    | C               | Reject: 7 |  |            | Confirm:                | (               | Reject: 4 |
|            |                                                                                                    |                 |           |  |            |                         |                 |           |

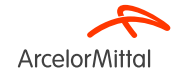

9.b. Koncentracja na usługach: Jak zmienić datę dostawy

#### 9.b. Koncentracja na usługach: Jak zmienić datę dostawy

Aby zmienić datę dostawy zamówienia na usługę, istnieją 3 możliwości:

- 1. Zmiana daty dostawy **z poziomu nagłówka**, korzystając z opcji <u>Update Line Items</u> (zaktualizuj pozycje zamówienia).
- 2. Zmiana daty dostawy **z poziomu nagłówka**, korzystając z opcji Confirm Entire Order (zatwierdź całe zamówienie).
- 3. Zmiana daty dostawy z poziomu pozycji, korzystając z opcji Update Line Items (zaktualizuj pozycje zamówienia).

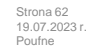

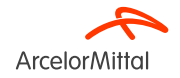

## 9.b. Koncentracja na usługach: jak zmienić datę dostawy za pomocą opcji Update Line Items (zaktualizuj pozycje zamówienia)

Purchase Order: 4002739627

| Create Order Confirmation Create Ship Notice Create Service Sheet Confirm Entire Order Update Line Items istory | Create Invoice 🔻                      |                                           |
|----------------------------------------------------------------------------------------------------|---------------------------------------|-------------------------------------------|
|                                                                                                    |                                       | Burchass Order                            |
| From:<br>Customer<br>ArcelorMittal France<br>6 rue André Campra<br>93200 Saint Denis                            | Ψ                                     | (New)<br>4002739627<br>Amount: 564.66 EUR |
| France                                                                                                    | France<br>Phone:<br>Fax: 0C<br>Email: |                                           |

- 1. Aby zmienić datę dostawy zamówienia usługi serwisowej, wybierz **Create Order Confirmation** (utwórz potwierdzenie zamówienia) z widoku zamówienia, tak aby wyświetlone zostały następujące opcje:
  - a) Confirm Entire Order (zatwierdź całe zamówienie)
  - b) Update Line Items (zaktualizuj pozycje zamówienia)
  - c) Reject Entire Order (anuluj całe zamówienie)
- 2. Kliknij Update Line Items (zaktualizuj pozycje zamówienia).

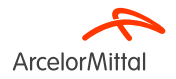

## 9.b. Koncentracja na usługach: jak zmienić datę dostawy za pomocą opcji Update Line Items (zaktualizuj pozycje zamówienia)

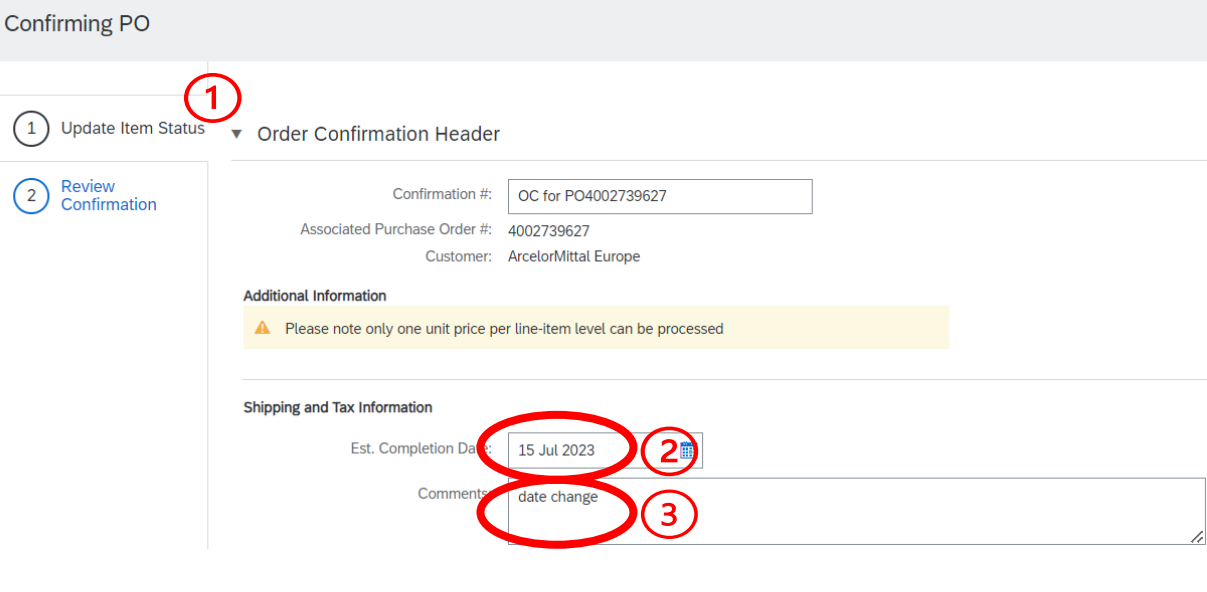

- W nagłówku Update Item Status (zaktualizuj status pozycji) znajdują się informacje dotyczące wcześniej złożonych potwierdzeń zamówień.
- Dodaj Estimated Completion Date (szacowaną datę zakończenia). W przypadku zamówienia na usługę będzie to data zakończenia usługi. Pamiętaj, że datę tę można dodać z poziomu pozycji.
- 3. Dodaj **Comment** (komentarz), aby podać powód zmiany daty.
- 4. Postępuj zgodnie z procedurą opisaną w rozdziale 7 Jak zmienić datę dostawy

Zmiana daty dostawy **będzie miała zastosowanie do wszystkich pozycji dotyczących usług zawartych w zamówieniu**. Wszystkie pozycje dotyczące usług będą **miały taką samą datę dostawy**.

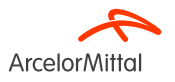

#### 9.b. Koncentracja na usługach: jak zmienić datę dostawy za pomocą opcji Confirm Entire Order (zatwierdź całe zamówienie)

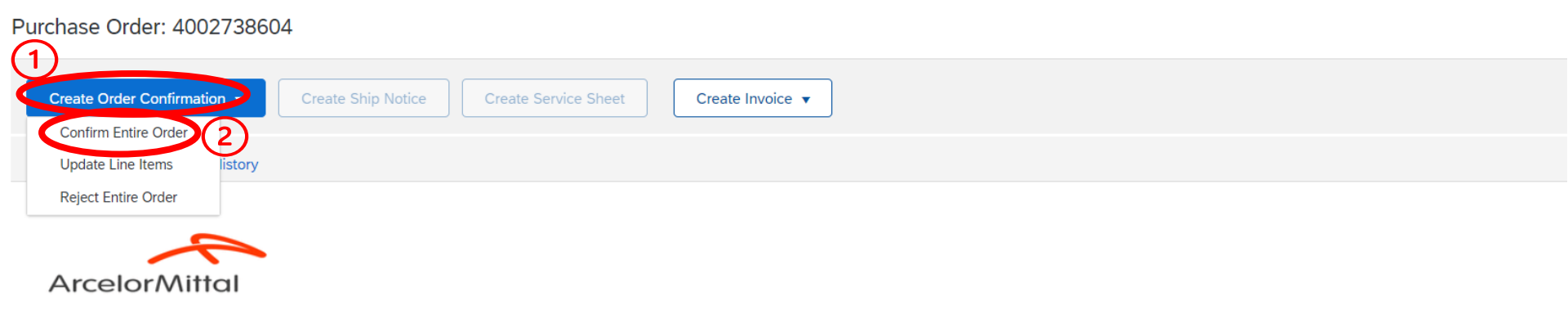

- 1. Aby zmienić datę dostawy zamówienia usługi serwisowej, wybierz **Create Order Confirmation** (utwórz potwierdzenie zamówienia) z widoku zamówienia, tak aby wyświetlone zostały następujące opcje:
  - a) Confirm Entire Order (zatwierdź całe zamówienie)
  - b) Update Line Items (zaktualizuj pozycje zamówienia)
  - c) Reject Entire Order (anuluj całe zamówienie)
- 2. Kliknij Confirm Entire Order (zatwierdź całe zamówienie)

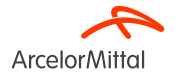

## 9.b. Koncentracja na usługach: jak zmienić datę dostawy za pomocą opcji Confirm Entire Order (zatwierdź całe zamówienie)

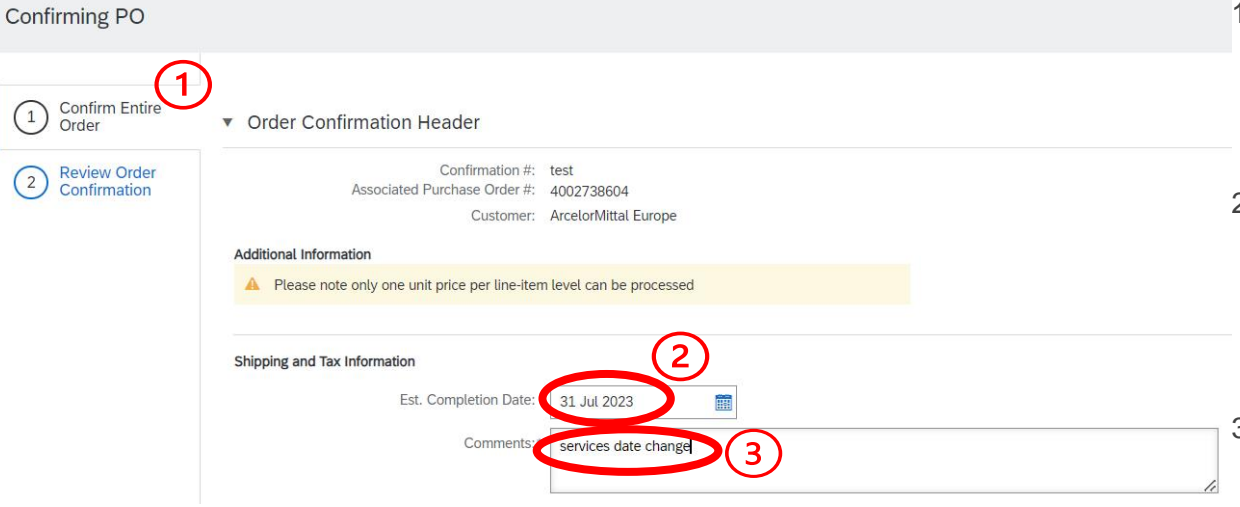

- W nagłówku Confirm Entire Order (zatwierdź całe zamówienie) znajdują się informacje dotyczące wcześniej złożonych potwierdzeń zamówień.
- Dodaj Estimated Completion Date (szacowaną datę zakończenia). W przypadku zamówienia na usługę będzie to data zakończenia usługi. Pamiętaj, że datę tę można dodać z poziomu pozycji.
- Dodaj Comment (komentarz), aby podać powód zmiany daty.
- 4. Postępuj zgodnie z procedurą opisaną w rozdziale 7 Jak zmienić datę dostawy

Zmiana daty dostawy **będzie miała zastosowanie do wszystkich pozycji dotyczących usług zawartych w zamówieniu**. Wszystkie pozycje dotyczące usług będą **miały taką samą datę dostawy**.

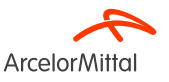

## 9.b. Koncentracja na usługach: jak zmienić datę dostawy z poziomu pozycji

#### Purchase Order: 4002738598

| 1)<br>Create Or | der Confirmation | Create Shi | p Notice | Create Service Sheet | Create In | voice 🔻 |  |
|-----------------|------------------|------------|----------|----------------------|-----------|---------|--|
| Confirm         | Entire Order     |            |          |                      |           |         |  |
| Update L        | ine Items listor | у          |          |                      |           |         |  |
| Reject Er       | ntire Order      |            |          |                      |           |         |  |
|                 |                  |            |          |                      |           |         |  |
| Arce            | lorMittal        |            |          |                      |           |         |  |

| From:                           |
|---------------------------------|
| Customer                        |
| ArcelorMittal Méditerranée S.A. |
| 6 rue André Campra              |
| 93200 Saint Denis               |
|                                 |

- Aby zmienić datę dostawy w zamówieniu na usługę w danej pozycji, wybierz Create Order Confirmation (utwórz potwierdzenie zamówienia) z widoku zamówienia, tak aby wyświetlone zostały następujące opcje:
  - a) Confirm Entire Order (zatwierdź całe zamówienie)
  - b) Update Line Items (zaktualizuj pozycje zamówienia)
  - c) Reject Entire Order (anuluj całe zamówienie)
- 2. Kliknij Update Line Items (zaktualizuj pozycje zamówienia).

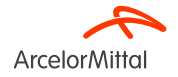

## 9.b. Koncentracja na usługach: jak zmienić datę dostawy z poziomu pozycji

| Line Items |       |                                 |                 |         |                 |             |
|------------|-------|---------------------------------|-----------------|---------|-----------------|-------------|
| Line #     |       | Part # / Description            | Customer Part # | Туре    | Qty (Unit)      | Need By     |
| ▼ 20       |       |                                 |                 | Service |                 | 31 Jul 2023 |
|            |       | test 20                         |                 |         |                 |             |
|            | 20.10 | >                               | 3436624         | Service | 3.000 (OPE) (i) |             |
|            |       | FICHE INSPECTION CHARIOT ELEVAT | EUR 21-17       |         |                 |             |
|            |       | Current Order Status            |                 |         |                 | ~           |
|            |       |                                 |                 |         |                 | 2           |
|            |       | Confirm: 3                      |                 | Reject: | ]               | Details     |
|            | 20.20 |                                 | 3424204         | Service | 7.000 (OPE) (i) |             |
|            |       | FICHE ACCOMPAGNEMENT LAME IN    | ERIEUR          |         |                 |             |
|            |       | Current Order Status            |                 |         |                 | $\frown$    |
|            |       | 1                               |                 |         |                 | (2)         |
|            |       | Confirm: 1                      |                 | Reject: |                 | Details     |

W sekcji Line Items (pozycje zamówienia) **w podpozycji**:

- 1. w polu **Confirm** (potwierdź) wprowadź odpowiednią ilość do zatwierdzenia,
- 2. kliknij Details (szczegóły).

Aby zmienić datę dostawy jednej pozycji, konieczne jest zaktualizowanie daty wszystkich podpozycji tej samej pozycji. Dodatkowo do każdej z tych podpozycji należy przypisać tę samą datę dostawy.

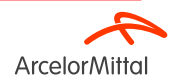

Strona 68 19.07.2023 r. Poufne

## 9.b. Koncentracja na usługach: jak zmienić datę dostawy z poziomu pozycji

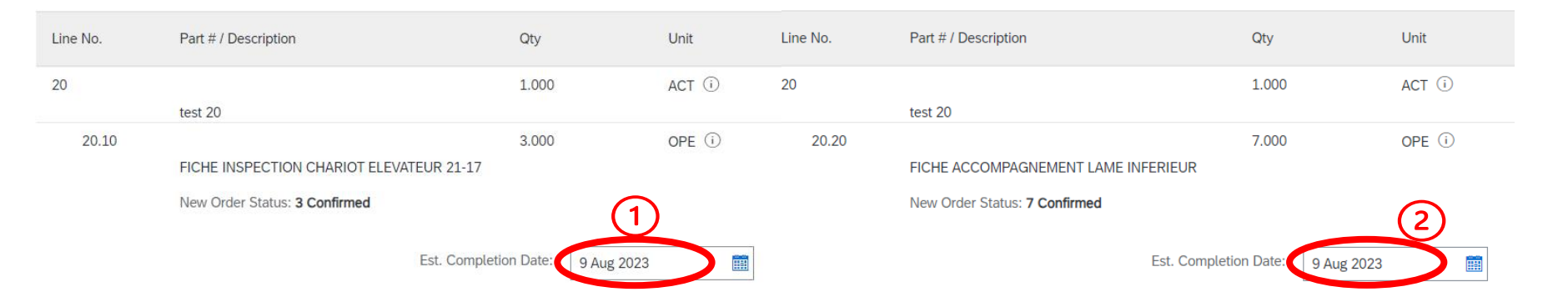

- 1. Przypisz nowe, identyczne daty dostawy do obu podpozycji w tej samej pozycji.
- 2. Następnie postępuj zgodnie z procedurą opisaną w rozdziale 7 Jak zmienić datę dostawy

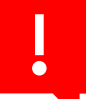

Aby zmienić datę dostawy jednej pozycji, konieczne jest zaktualizowanie daty wszystkich podpozycji tej samej pozycji. Dodatkowo do każdej z tych podpozycji należy przypisać tę samą datę dostawy. Jeśli podpozycje w tej samej pozycji mają różne daty dostawy, system przyjmie datę pierwszej podpozycji. Ważne jest, aby nie ustawiać różnych dat dostawy podpozycji wchodzących w skład tej samej pozycji.

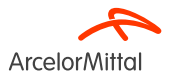

9.c. Koncentracja na usługach: jak poprosić o zmianę ceny

## 9.c. Koncentracja na usługach: jak poprosić o zmianę ceny

| Purchase Order: 4002739575                                                                       | 5                  |                      |                  |  |                                                             |
|--------------------------------------------------------------------------------------------------|--------------------|----------------------|------------------|--|-------------------------------------------------------------|
| Create Order Confirmation  Confirm Entire Order                                                  | Create Ship Notice | Create Service Sheet | Create Invoice 🔻 |  |                                                             |
| Reject Entire Order                                                                              |                    |                      |                  |  |                                                             |
| ArcelorMittal                                                                                    |                    |                      |                  |  |                                                             |
| From:<br>Customer<br>ArcelorMittal Belgium NV<br>Boulevard de l'Impératrice-66<br>1000 Bruxelles |                    |                      | то:              |  | Purchase Order<br>(New)<br>4002739575<br>Amount: 100.00 EUR |
| Belgium                                                                                          |                    |                      |                  |  |                                                             |

- 1. Aby poprosić o zmiany ceny w zamówieniu na usługę, wybierz **Create Order Confirmation** (utwórz potwierdzenie zamówienia) w zamówieniu, tak aby wyświetlone zostały następujące opcje:
  - a) Confirm Entire Order (zatwierdź całe zamówienie)
  - b) Update Line Items (zaktualizuj pozycje zamówienia)
  - c) Reject Entire Order (anuluj całe zamówienie)
- 2. Kliknij Update Line Items (zaktualizuj pozycje zamówienia).

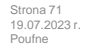

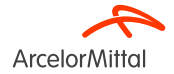

## 9.c. Koncentracja na usługach: jak poprosić o zmianę ceny

| F          | Procedura zmiany ceny w przypadku zamówienia na usługę jest podobna jak w przypadku zamówienia zakupu materiału, ale na poziomie podpozycji. |                       |         |                 |             |  |  |  |  |  |
|------------|----------------------------------------------------------------------------------------------------|-----------------------|---------|-----------------|-------------|--|--|--|--|--|
| Line Items |                                                                                                    |                       |         |                 |             |  |  |  |  |  |
| Line #     |                                                                                                    | Part # / Description  | Туре    | Qty (Unit)      | Need By     |  |  |  |  |  |
| ▼ 10       |                                                                                                    |                       | Service |                 | 1 Sep 2023  |  |  |  |  |  |
|            |                                                                                                    | test RFQ and offer    |         |                 |             |  |  |  |  |  |
|            | 10.10                                                                                                    |                       | Service | 1.000 (ACT) (i) |             |  |  |  |  |  |
|            |                                                                                                    | test create PO direct |         |                 |             |  |  |  |  |  |
|            |                                                                                                    | Current Order Status  |         |                 |             |  |  |  |  |  |
|            | 1                                                                                                    | 1.000 Unconfirmed     |         |                 | 2           |  |  |  |  |  |
|            |                                                                                                    | Confirm: 1            |         | Reject:         | Details (i) |  |  |  |  |  |

W sekcji Line Items (pozycje zamówienia):

- 1. wprowadź nową ilość, którą chcesz potwierdzić dla danej pozycji w polu Confirm (potwierdź) z poziomu podpozycji;
- 2. kliknij Details (szczegóły).

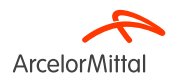
## 9.c. Koncentracja na usługach: jak poprosić o zmianę ceny

| Line No. | Part # / Description                 | Qty                      | Unit    | Need By    |                                                                           |
|----------|--------------------------------------|--------------------------|---------|------------|---------------------------------------------------------------------------|
| 0        | test DEO and affect                  | 1.000                    | ACT (i) | 1 Sep 2023 |                                                                           |
| 10.10    | test RFQ and offer                   | 1.000                    | ACT (i) |            |                                                                           |
|          | New Order Status: <b>1 Confirmed</b> |                          |         |            |                                                                           |
|          | 1 Est. Completion Date:              |                          |         |            | W sekcji <b>Details</b> (szczegóły):                                      |
|          | 2                                    | 2 Unit Price: 110.00 EUR |         |            | 1. W razie potrzeby dodaj <b>Estimated Delivery Date</b> (szacowaną dat   |
|          |                                      | Price Unit Quantity:* 1  |         |            | <ol> <li>Dodaj nowa cene w polu Unit Price (cena jednostkowa).</li> </ol> |
|          |                                      | Unit Conversion:*        | 5       |            | 3. Wprowadź komentarz w polu <b>Comments</b> (komentarze)                 |
|          |                                      | Supplier Part:           |         |            |                                                                           |
|          |                                      | Auxiliary Part ID:       |         |            | Pozostałe etapy procedury są <b>takie same jak w przypadku prc</b>        |
|          | Ν                                    | Manufacturer Part ID:    |         |            | o zmiane ceny przy zamówieniach materiałów. (Patrz rozdział 5)            |

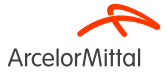

10. Koncentracja na zamówieniach objętych umową ramową

## 10. Koncentracja na zamówieniach objętych umową ramową

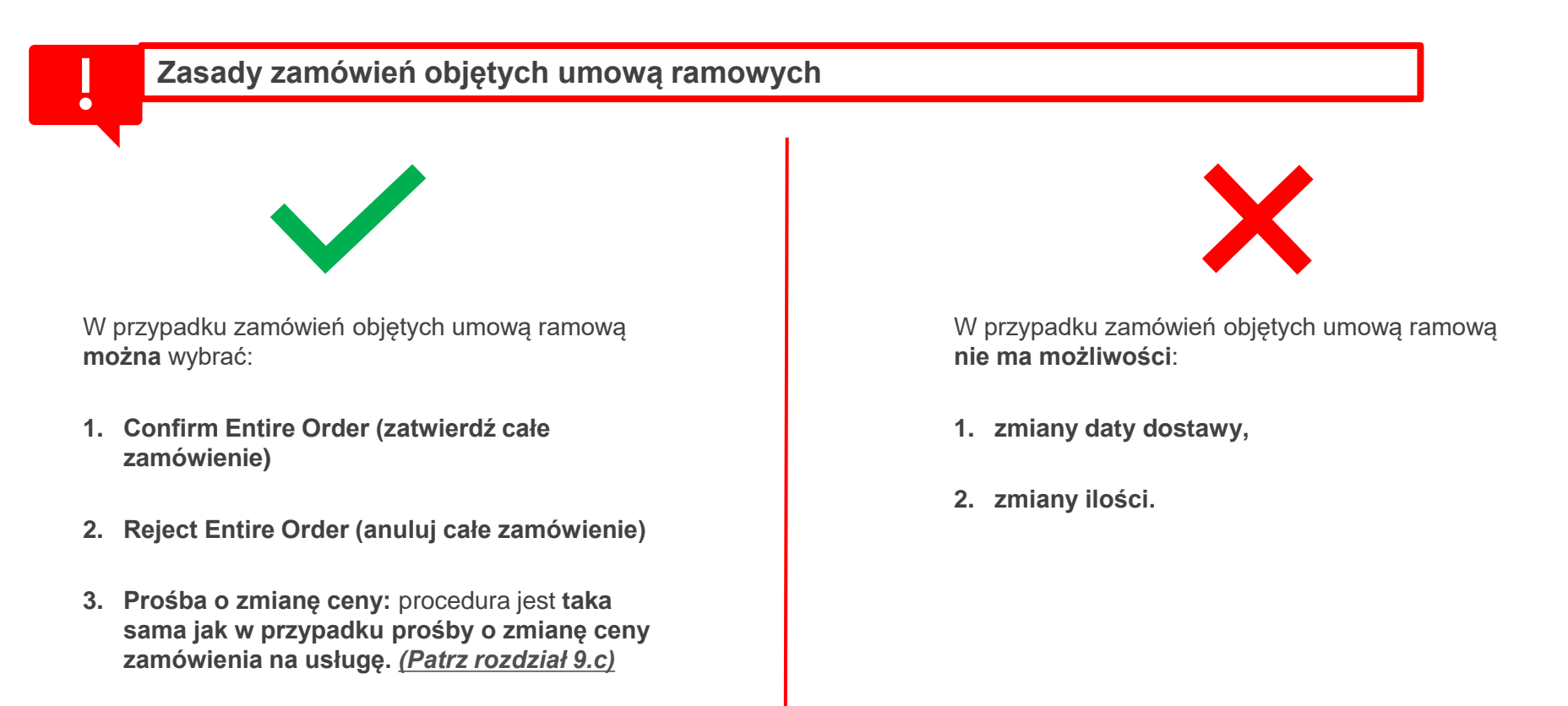

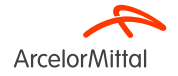

11. Reguły biznesowe obowiązujące w ArcelorMittal dotyczące potwierdzeń 11. Reguły biznesowe obowiązujące w ArcelorMittal dotyczące potwierdzeń

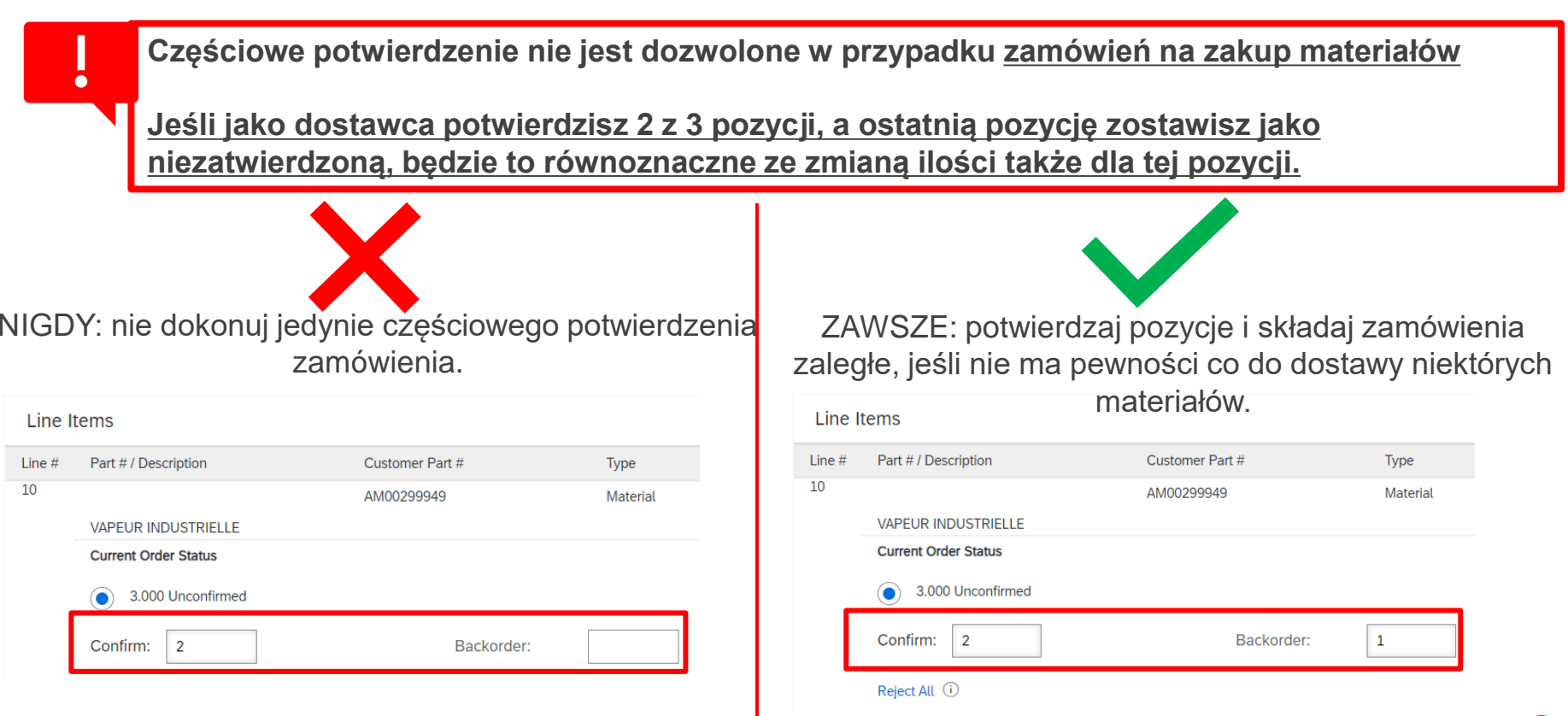

Strona 77 19.07.2023 r. Poufne

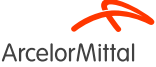

## 11. Reguły biznesowe obowiązujące w ArcelorMittal dotyczące potwierdzeń

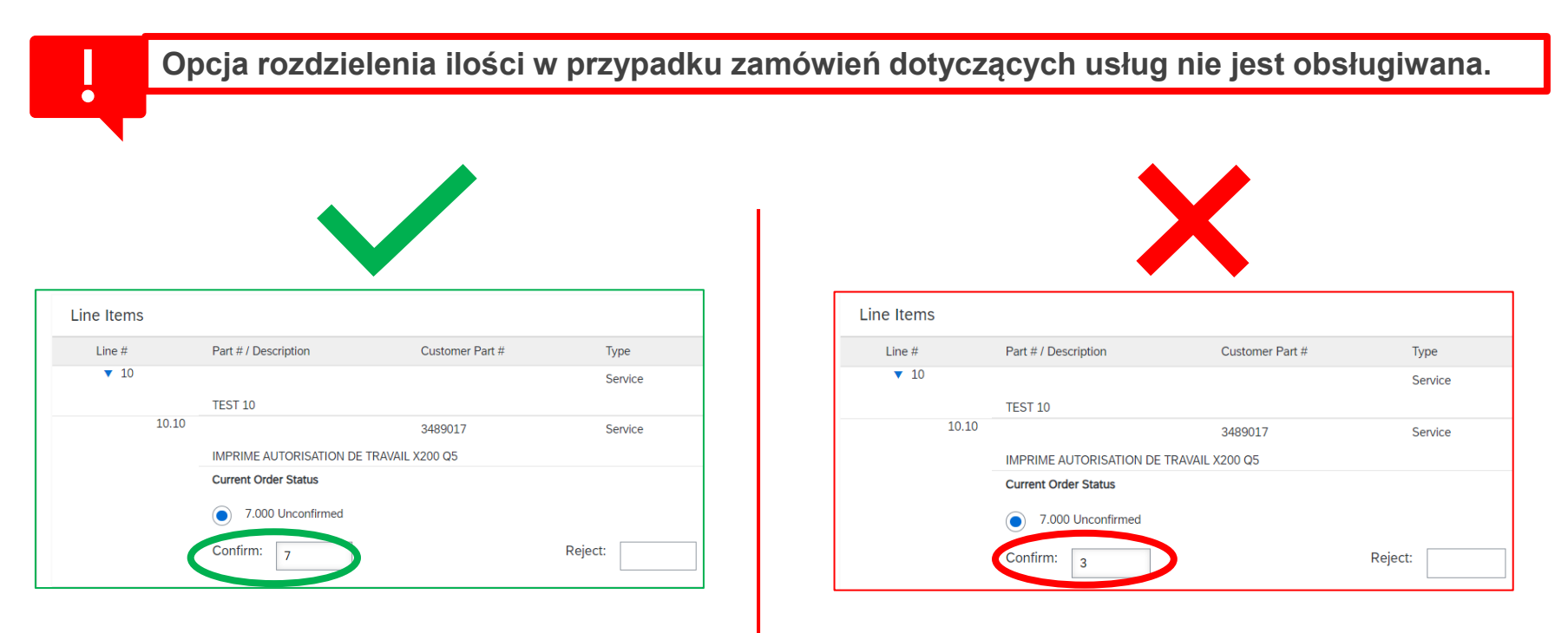

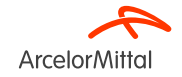

### 11. Reguły biznesowe obowiązujące w ArcelorMittal dotyczące potwierdzeń

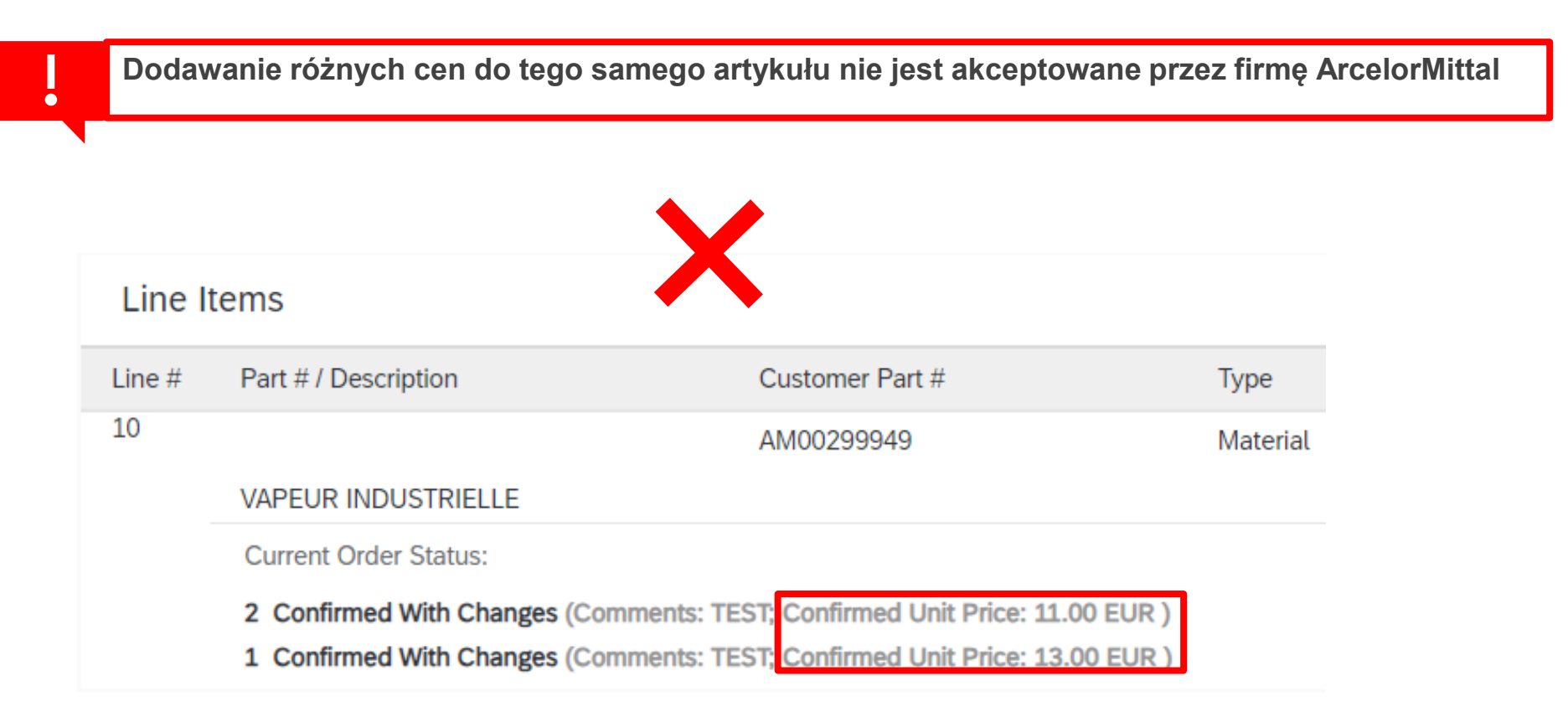

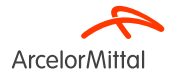

# Dziękujemy

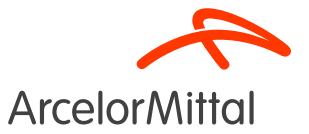

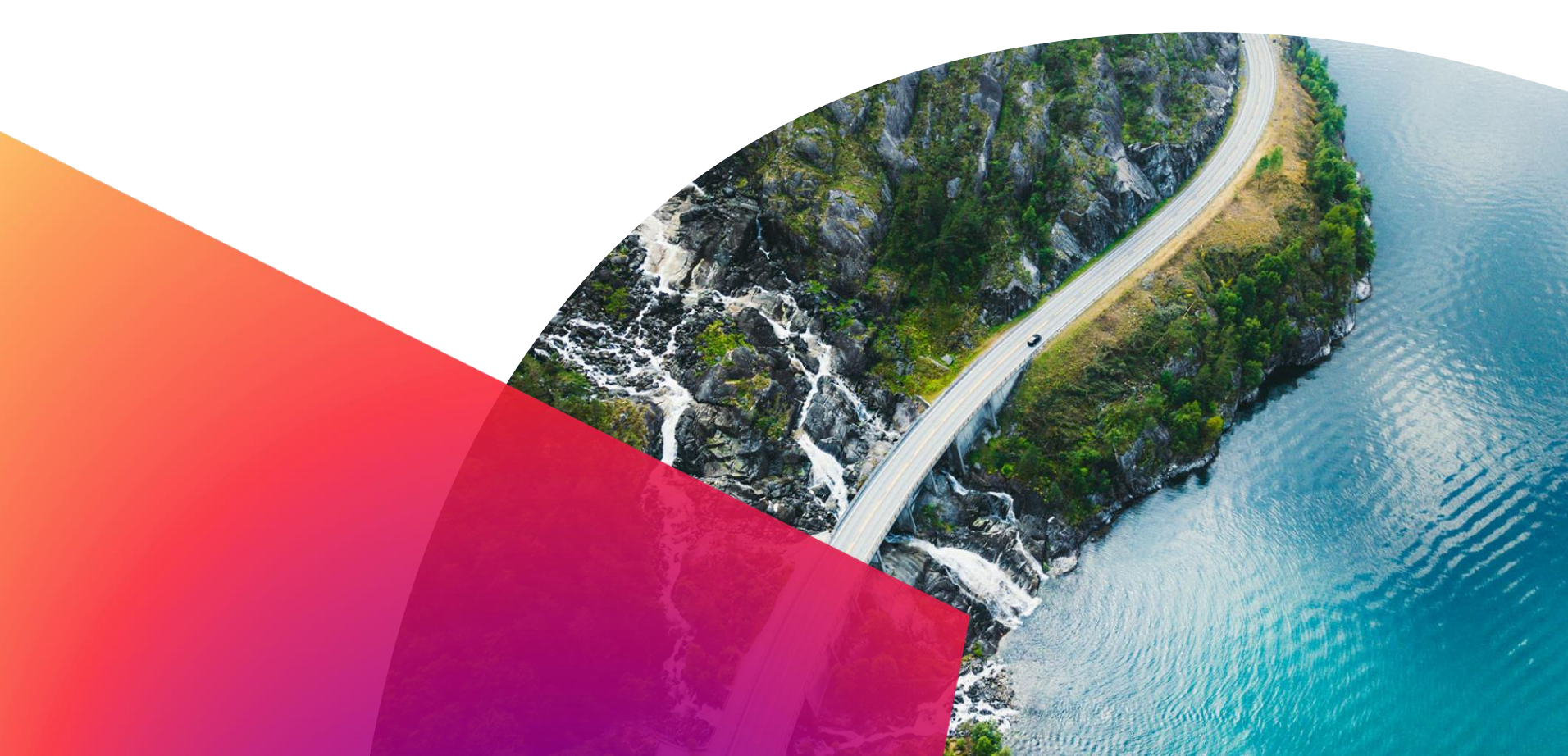